Тренинговый Центр Анфисы Бреус "Вдохновение"

Пошаговые инструкции по управлению и ведению блога на WordPress

# Урок №42

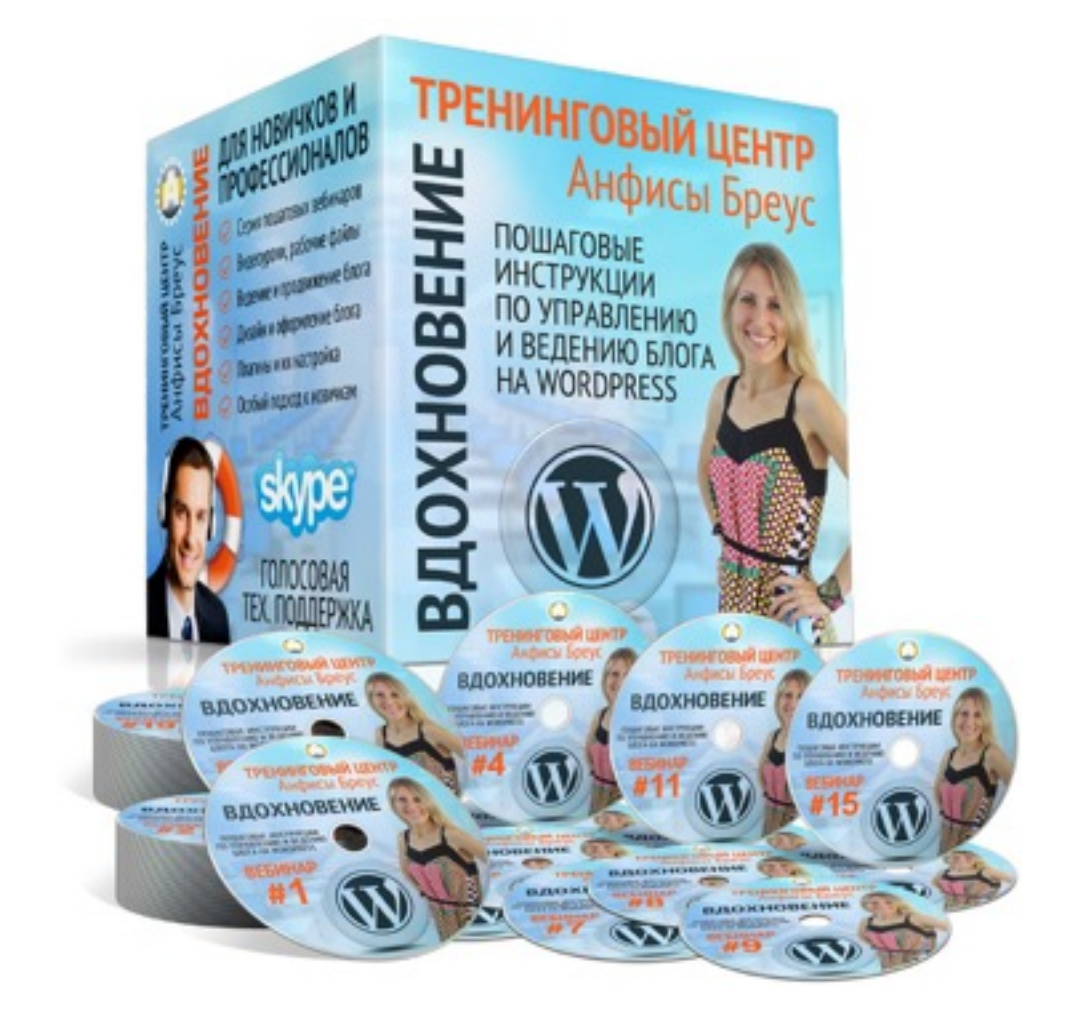

**Тема**: Как создать персонализированную карту Google в Google Maps и разместить ее на блоге вопросы

- Вход в сервис Гугл Карты
- Как создать персонализированную карту
- Как присвоить название новой карте
- Как изменить базовую карту
- Как добавлять несколько мест на карту
- Как добавить новое место на карту
- Как добавить изображение к описанию места на карте
- Как добавить маршрут
- Как задать область просмотра карты
- Как разместить карту на блоге

### Войти в сервис Группы Гугл

#### Войти в Гугл аккаунт

- 1. Зайти на сайт google.com
- 2. Нажать на кнопку справа «Войти»

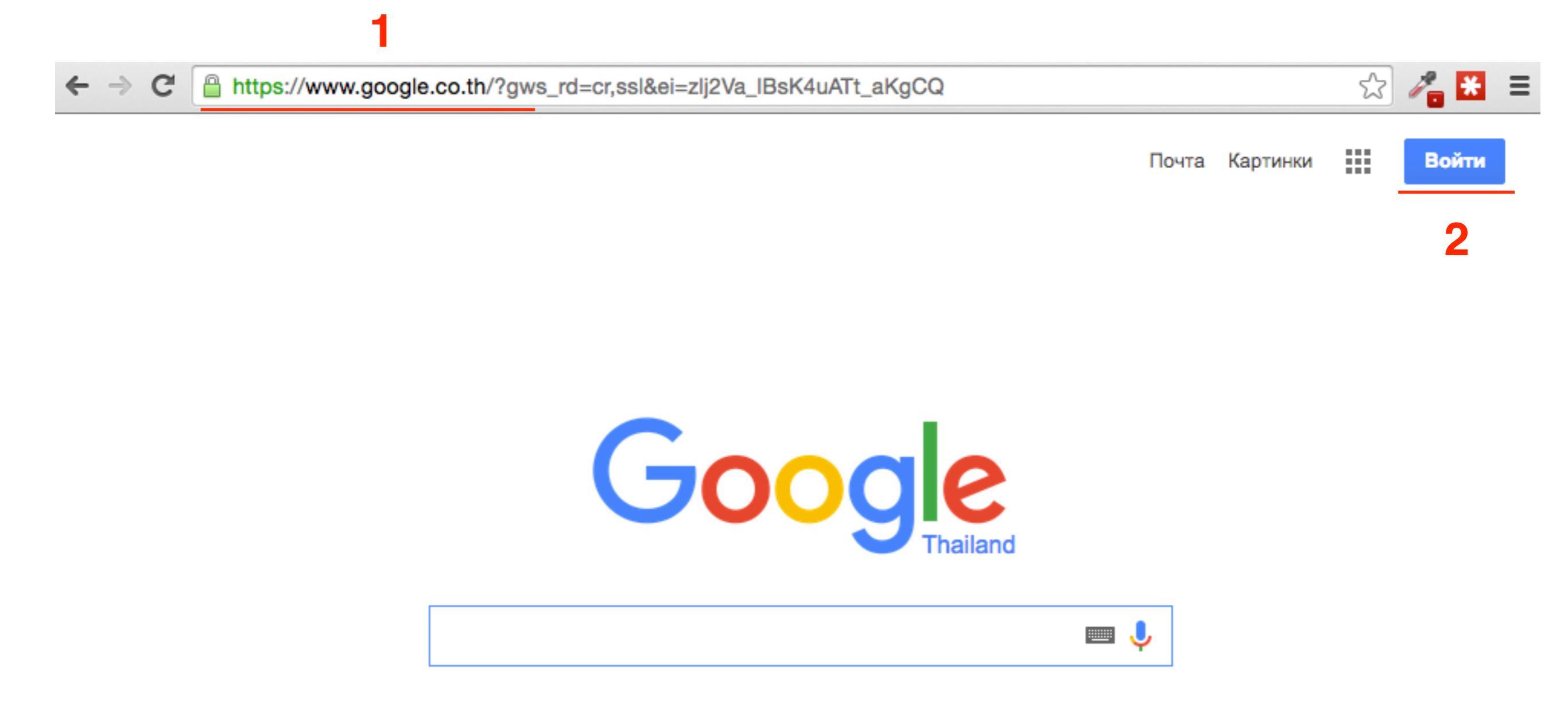

- 1. Войти под своим логином и паролем в Гугл аккаунт
- 2. Нажать на кнопку «Войти»

#### Войти в Гугл аккаунт

### Google

### Один аккаунт. Весь мир Google!

Войдите, используя аккаунт Google

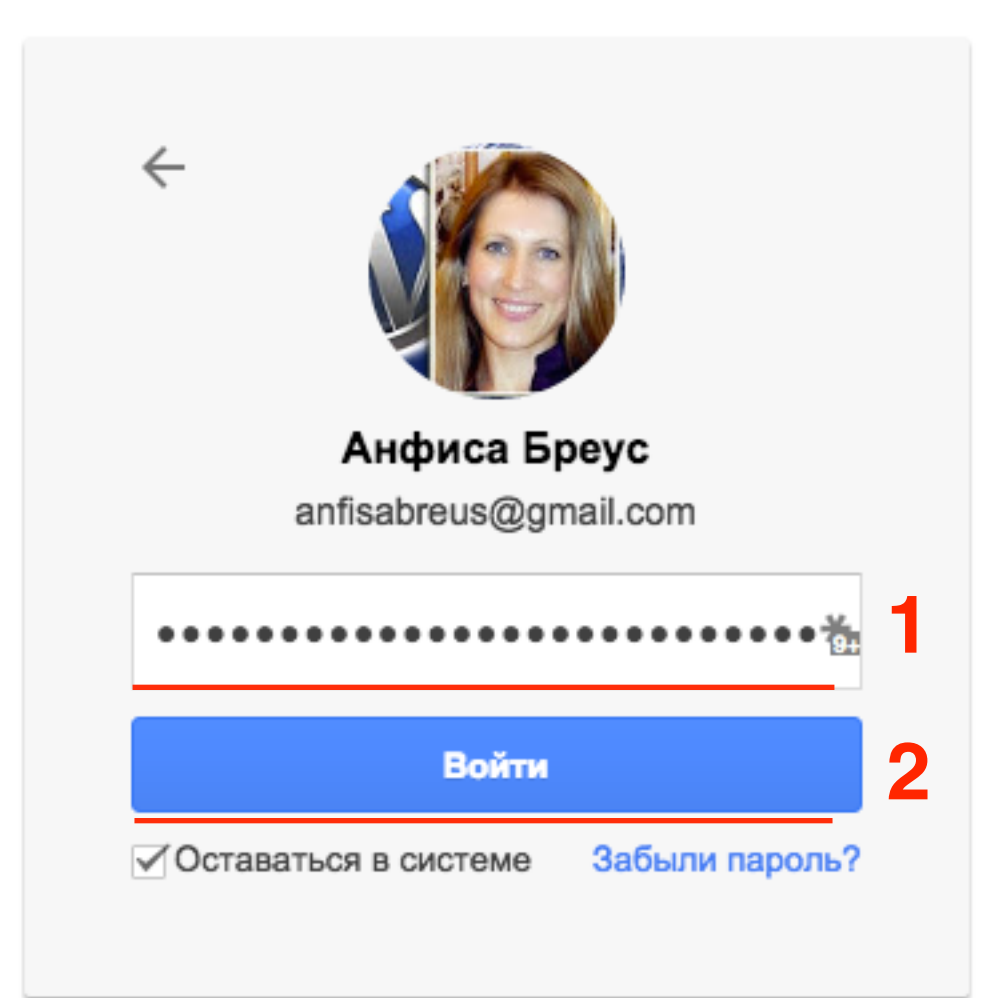

- 1. В поисковой строке напечатать «google maps»
- 2. Из результатов поиска перейти на сайт Google Карты http://maps.google.ru

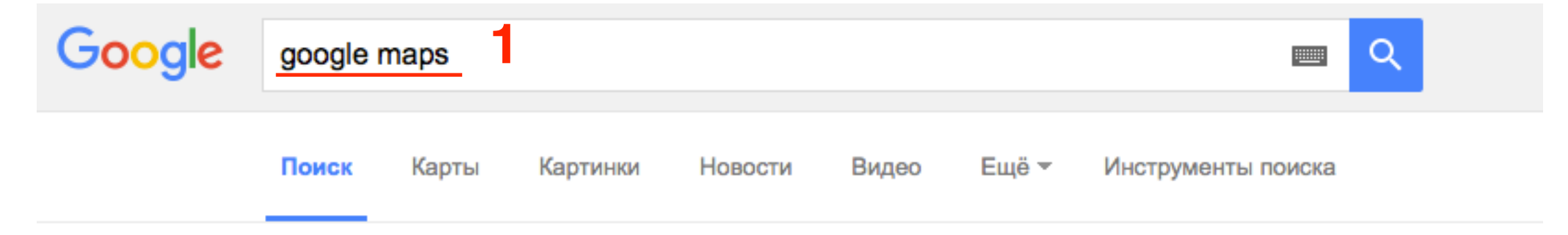

Результатов: примерно 520 000 000 (0,64 сек.)

#### Google Карты

#### https://maps.google.ru/ -

When you have eliminated the JavaScript, whatever remains must be an empty page. Включите JavaScript, чтобы просматривать Google Карты.

#### Google Maps

#### https://maps.google.com/ -

Provides directions, interactive maps, and satellite/aerial imagery of many countries. Can also search by keyword such as type of business. See your location on Maps - My Maps - Sign in - Send to Car

## http://maps.google.ru

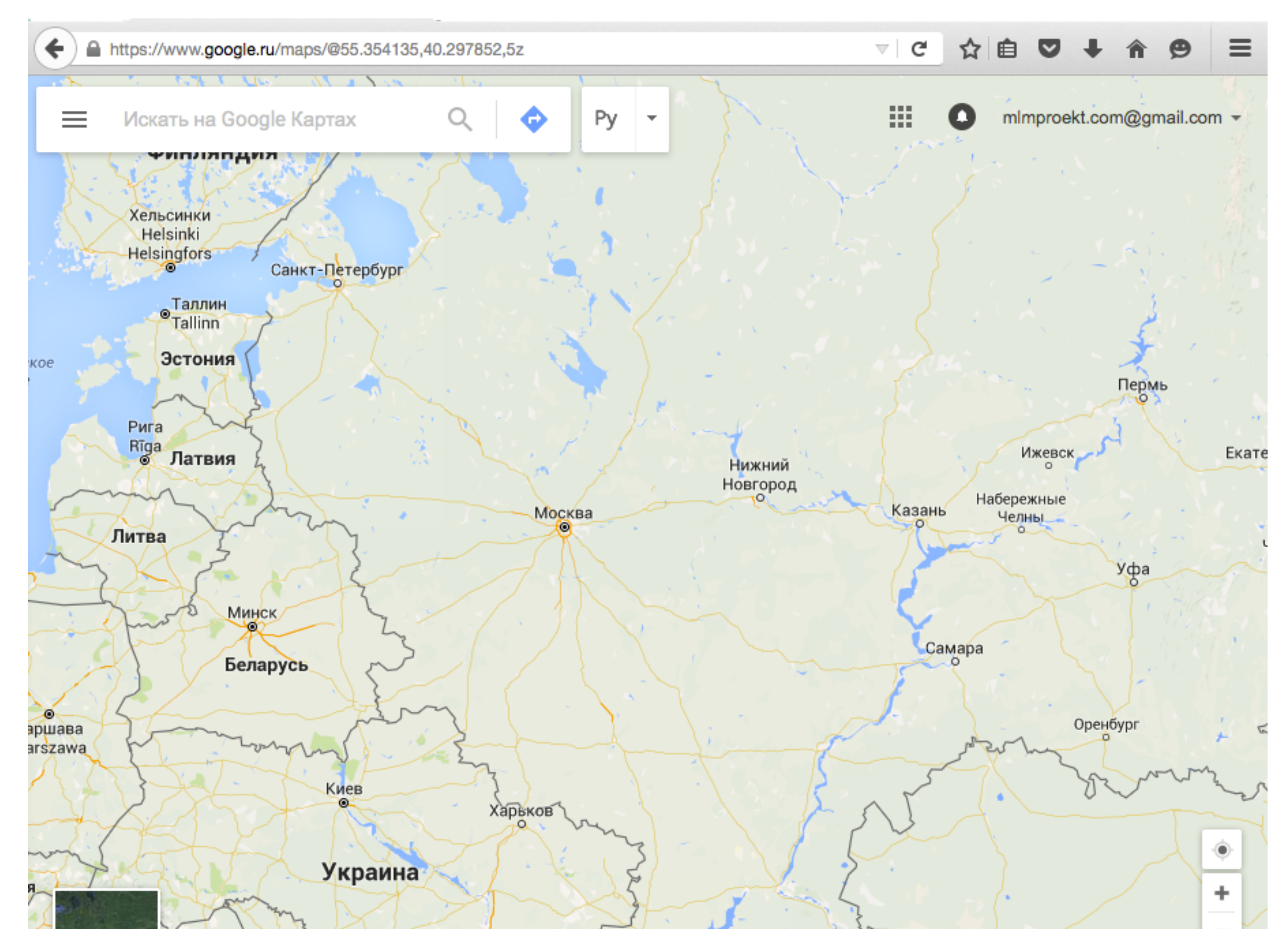

### Как создать персонализированную карту

1. Нажать на кнопку «Меню» слева вверху

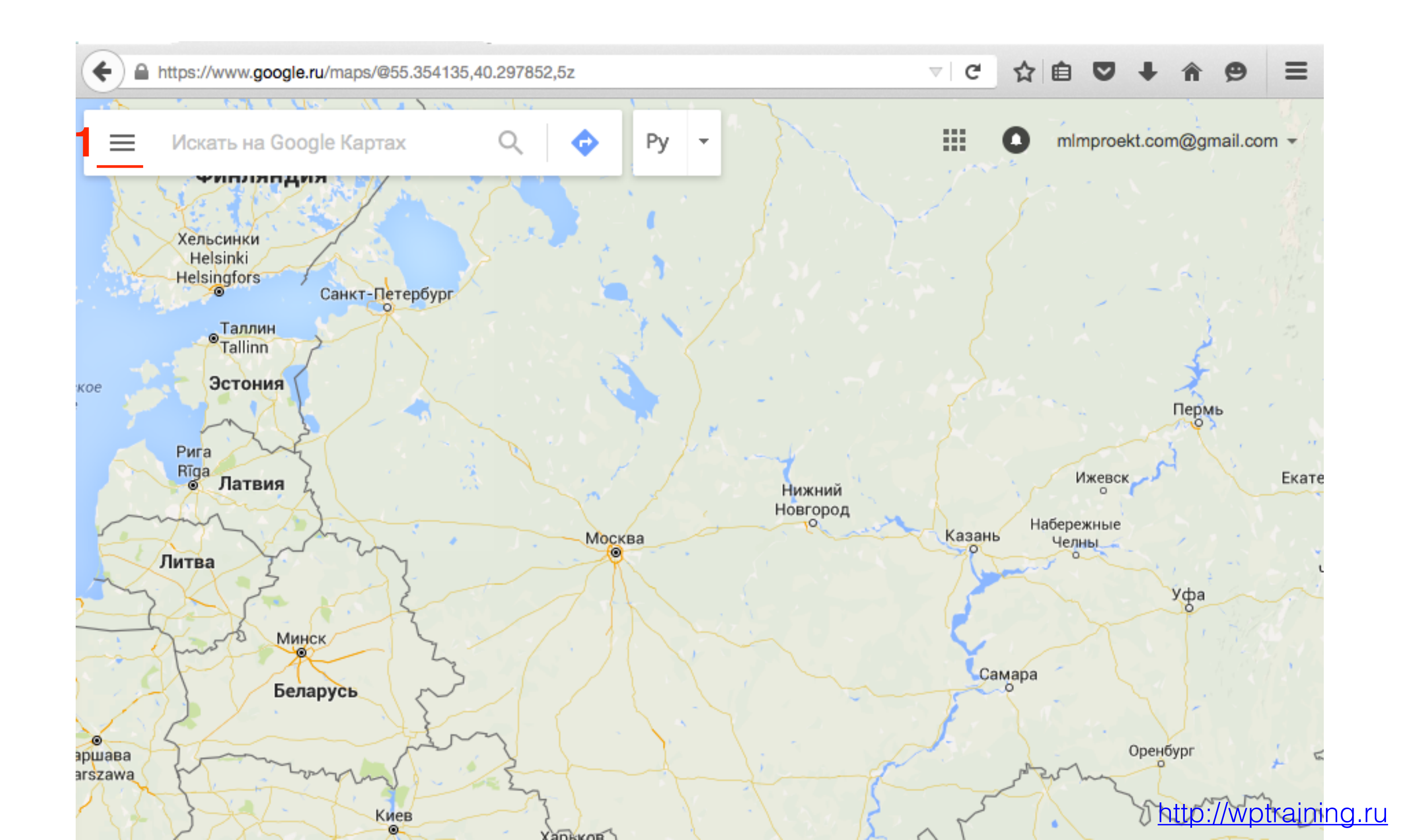

- 1. Выбрать в меню «Мои карты»
- 2. На открывшейся панели нажать на кнопку «Создать карту»

2

×

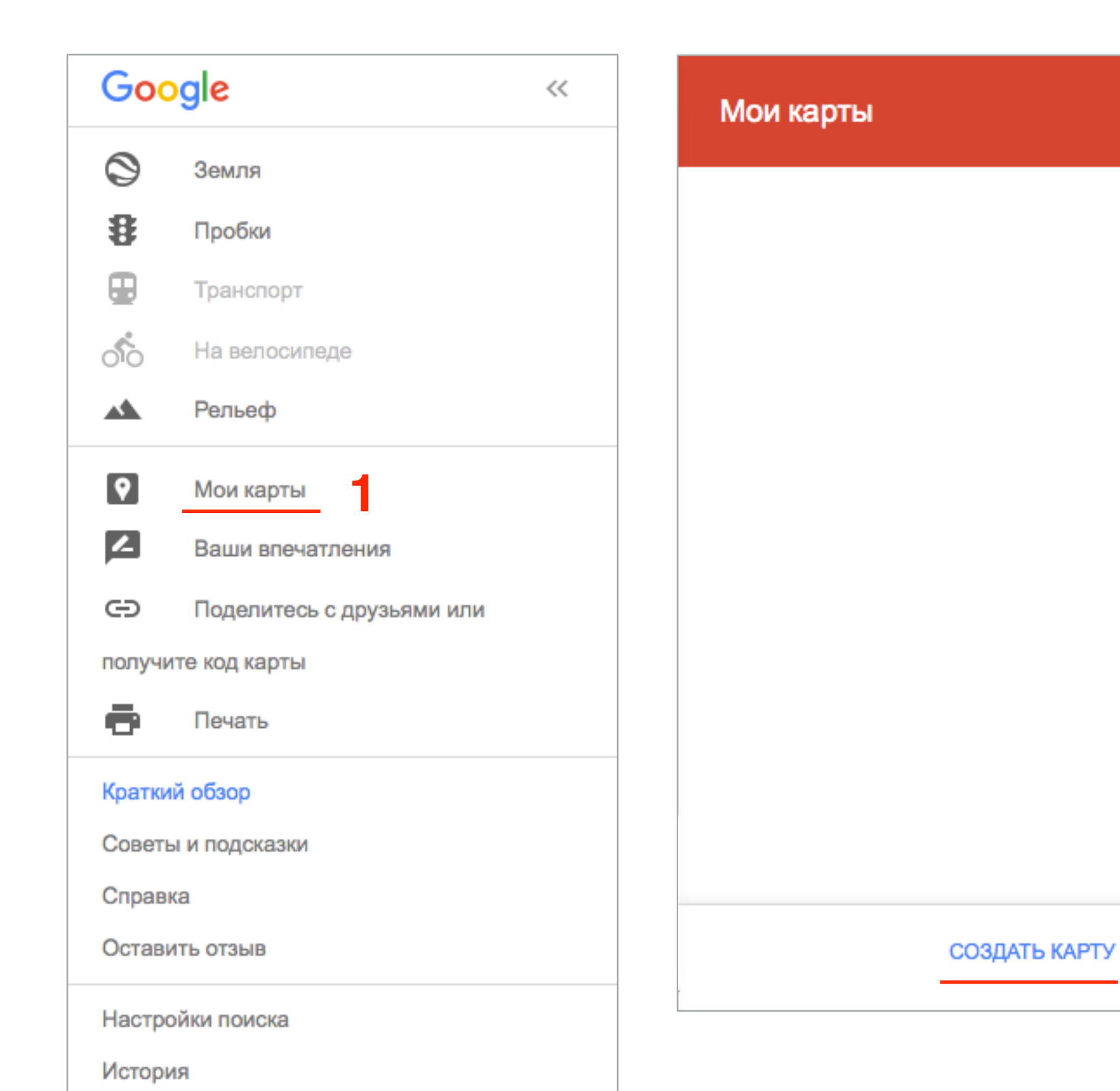

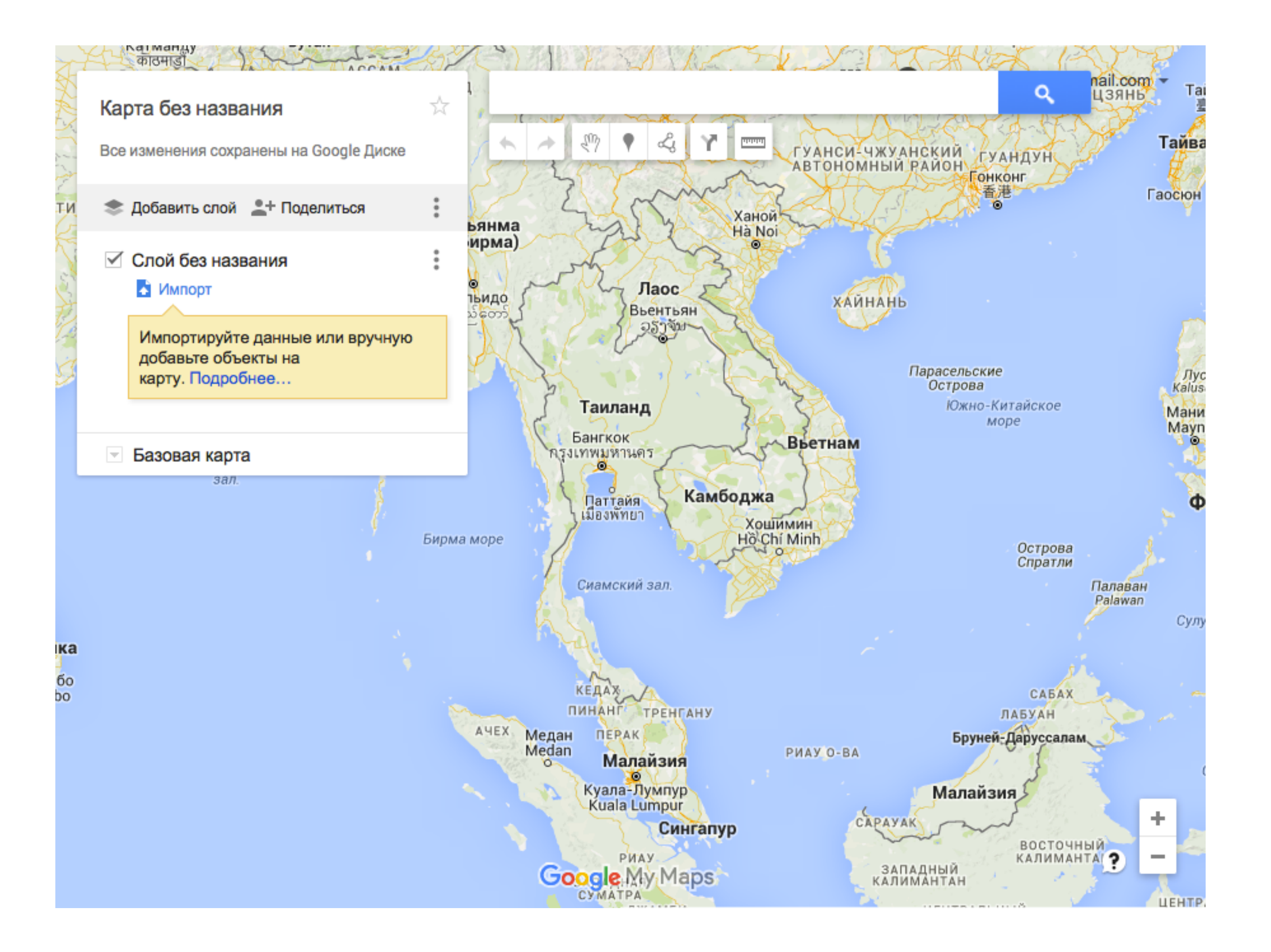

### Как присвоить название новой карте

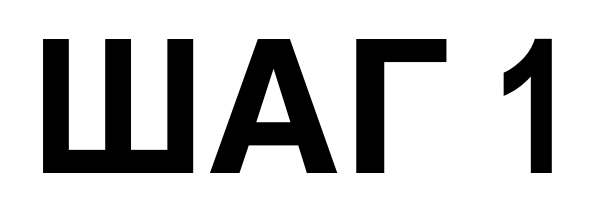

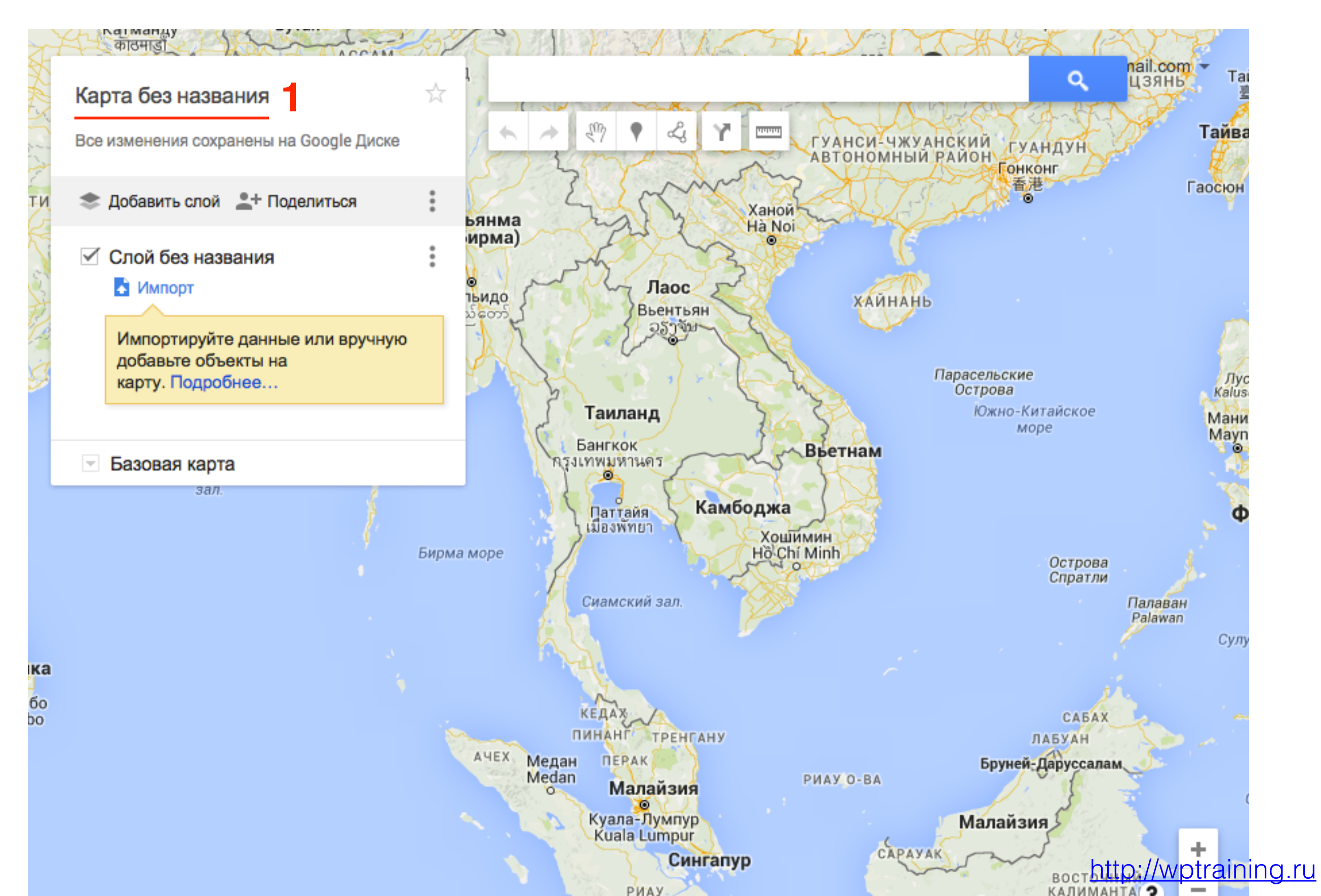

- 1. Во всплывшем окне в поле «Название карты» написать название
- 2. Нажать на кнопку «Сохранить»

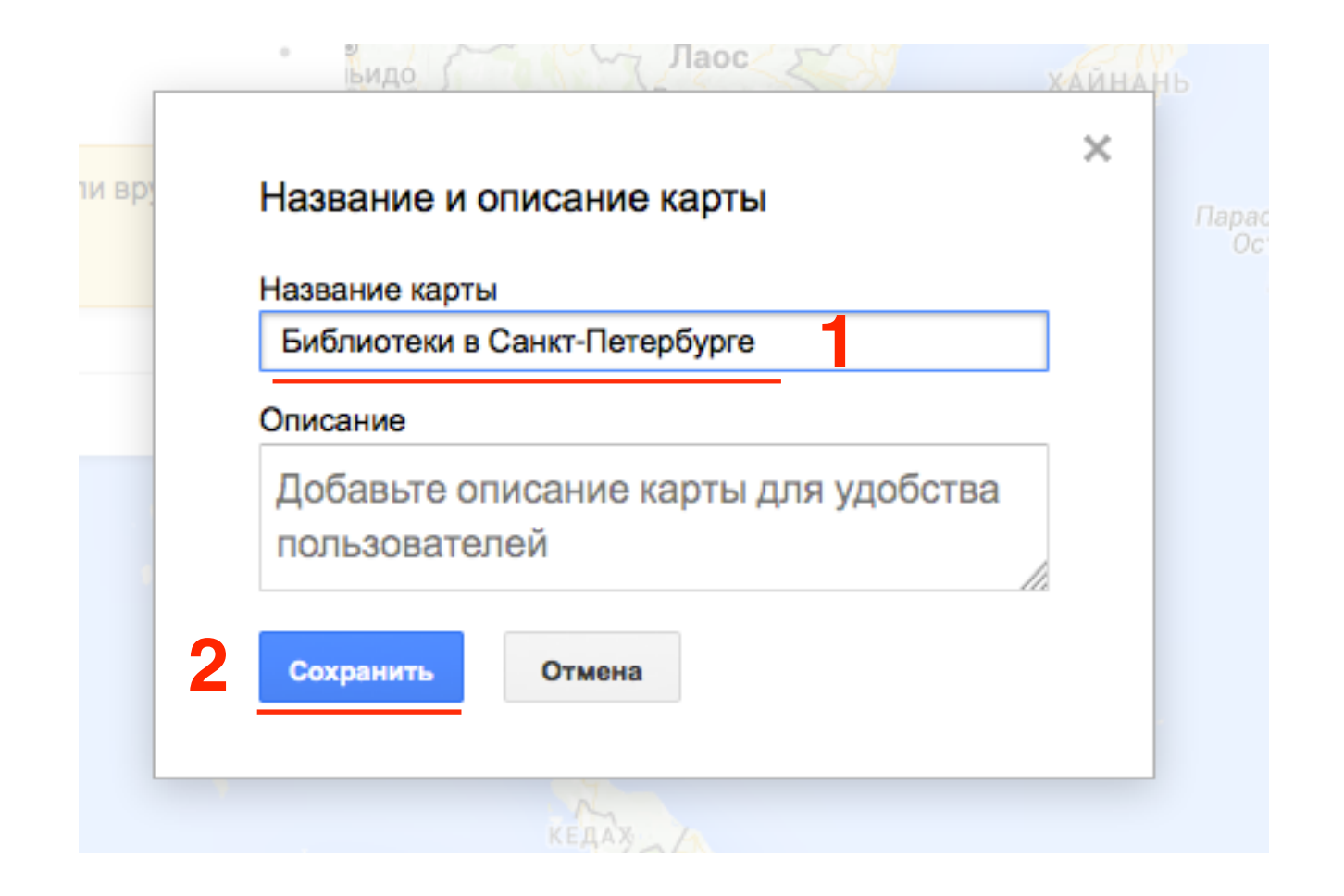

### Как открыть карту

- 1. Зайти в раздел «Мои карты»
- 2. Выбрать из списка карту

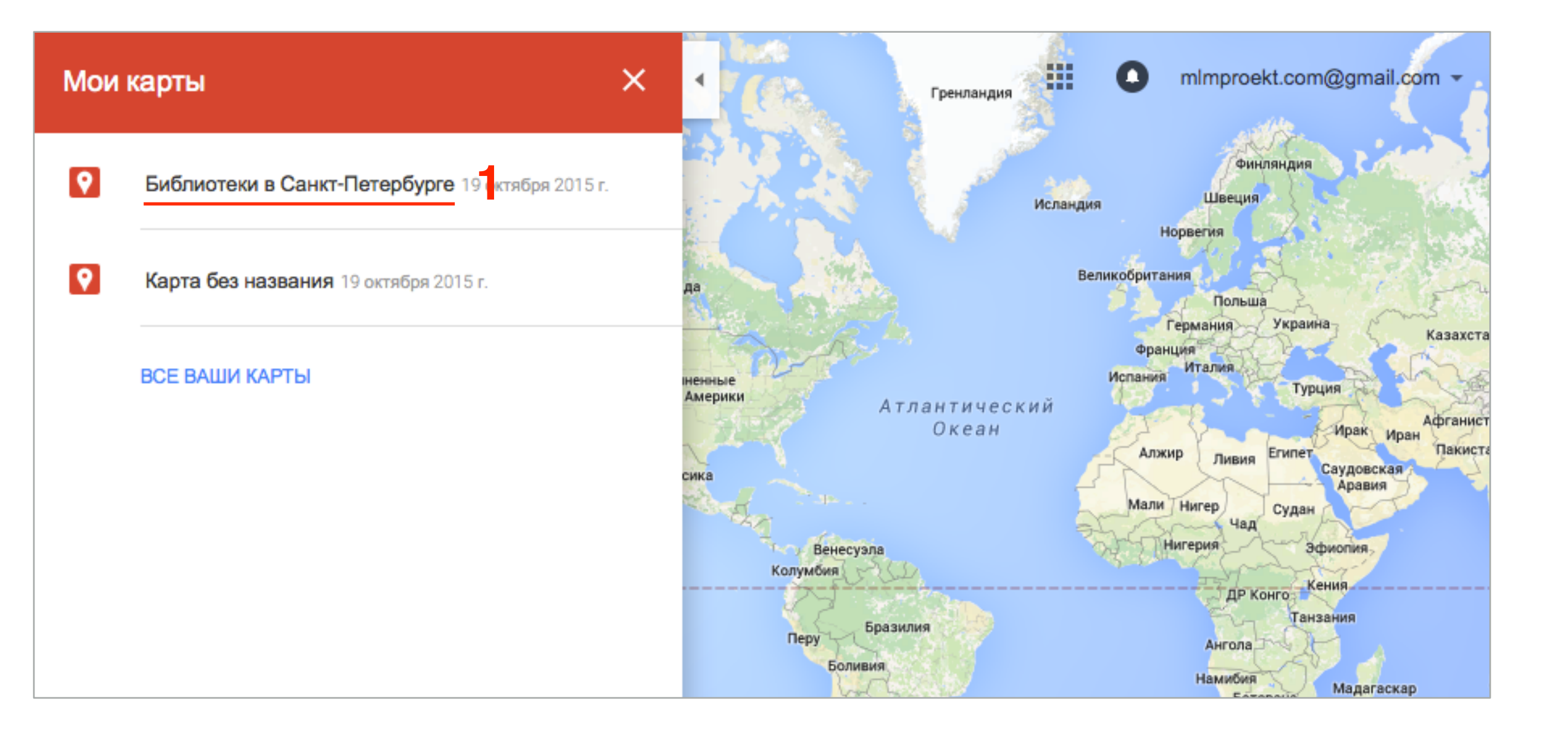

#### 1. Нажать на «Открыть в Моих картах»

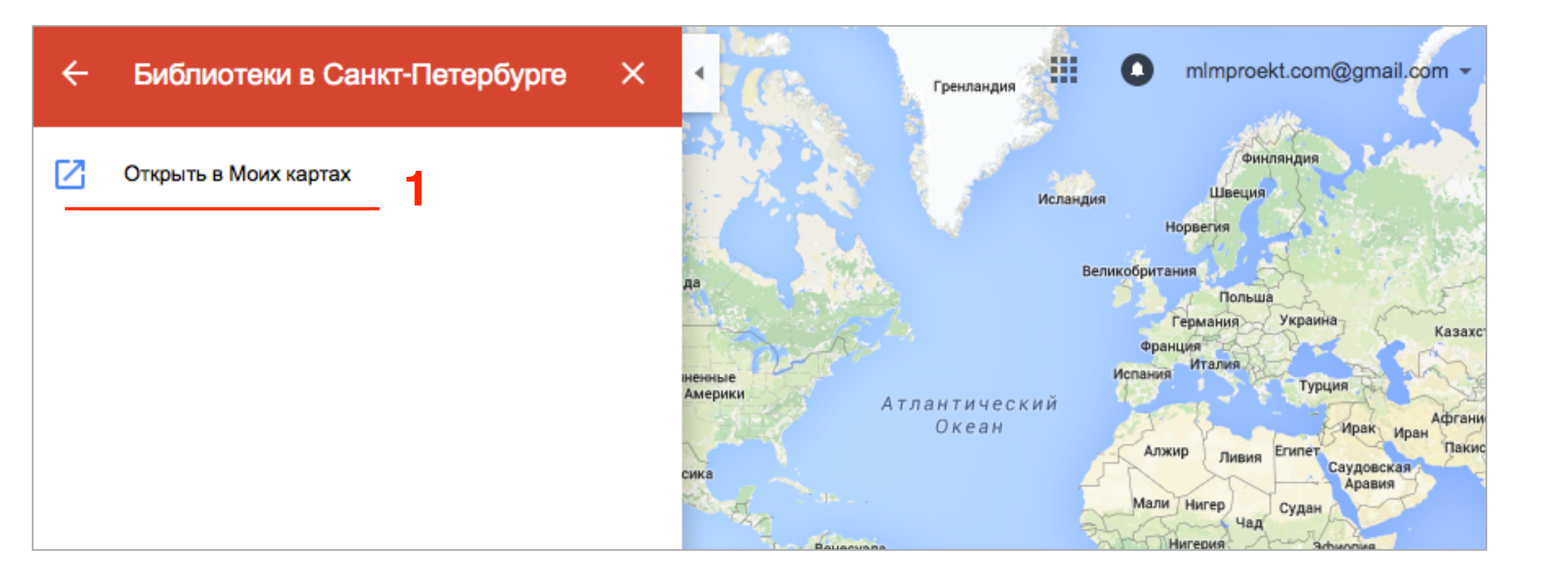

### Как изменить базовую карту

- 1. Слева в блоке настройки внизу нажать на «Базовая карта»
- 2. Выбрать одну из 9-ти карт (описание карты появится при наведении мышки на картинку)

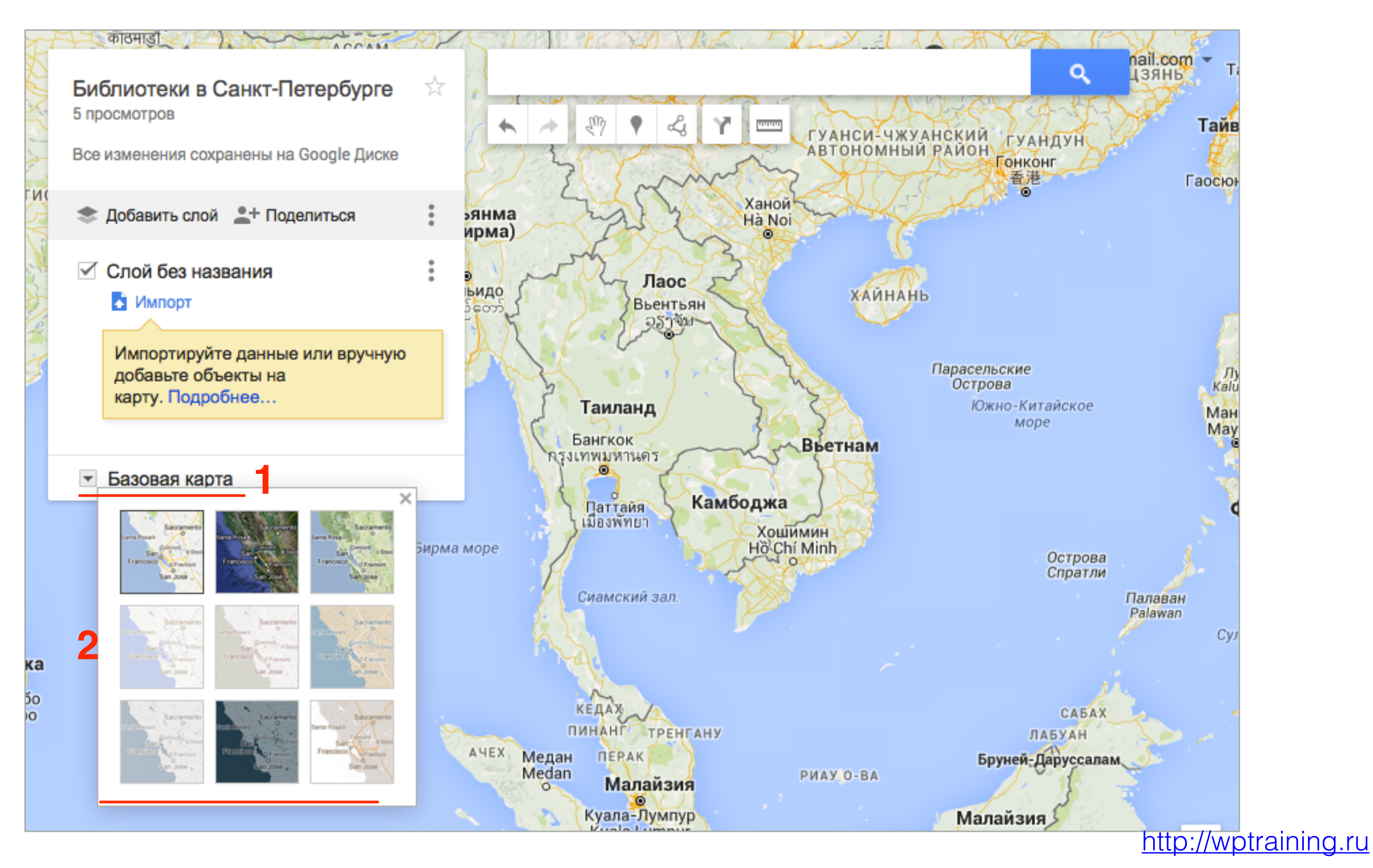

# Как добавить несколько мест на карту с помощью поиска

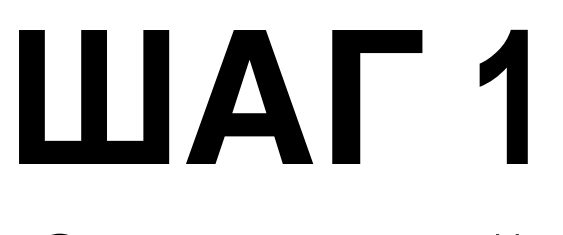

#### Создать слой

1. Слева в блоке настройки нажать на «Слой без названия»

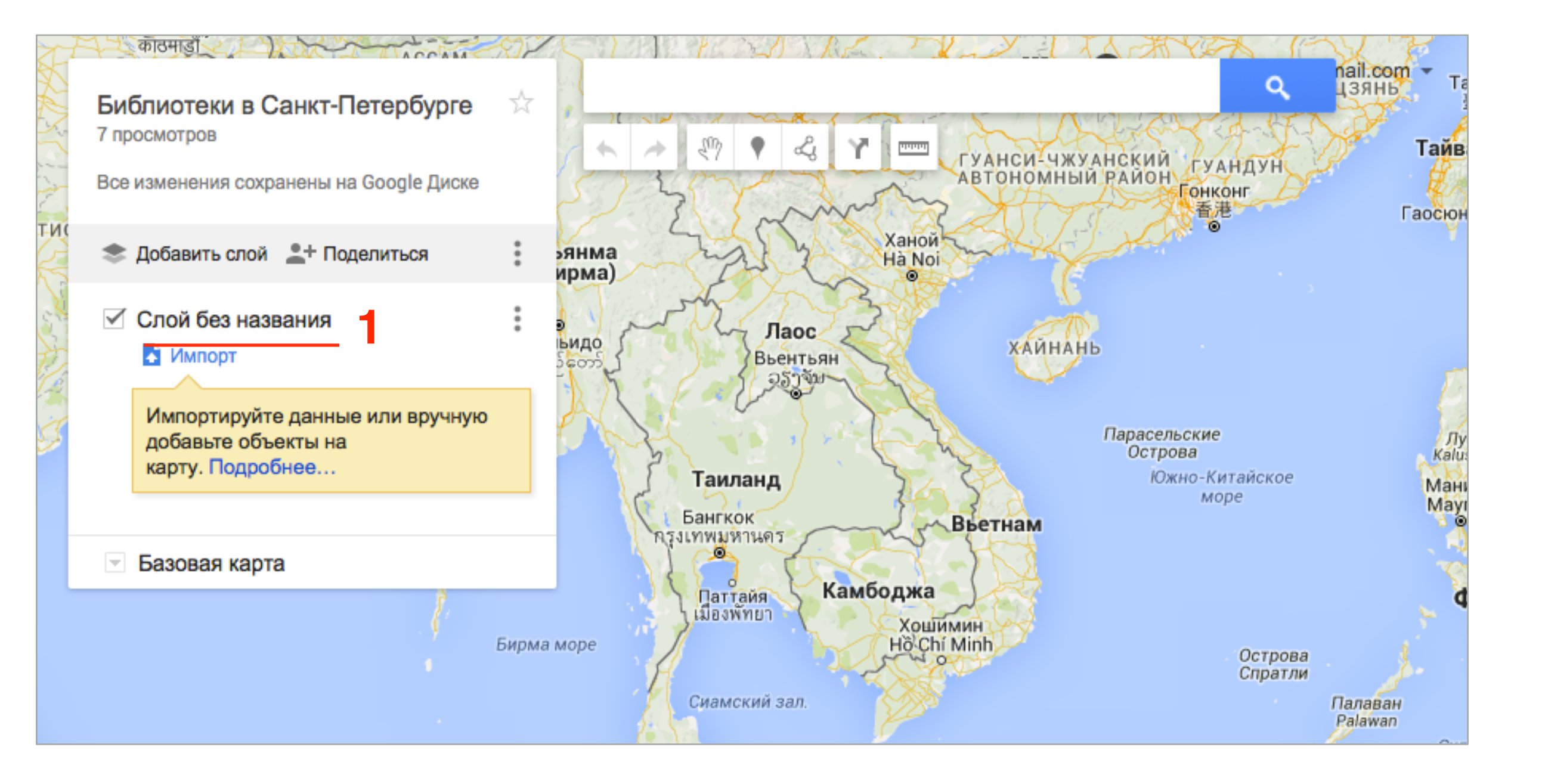

- 1. В окне написать название
- 2. Нажать на кнопку «Сохранить»

| ручную |                  |   |
|--------|------------------|---|
|        |                  | × |
|        | Название слоя    |   |
|        | Библиотеки       |   |
| 2      | Сохранить Отмена |   |
|        | El Pe            |   |

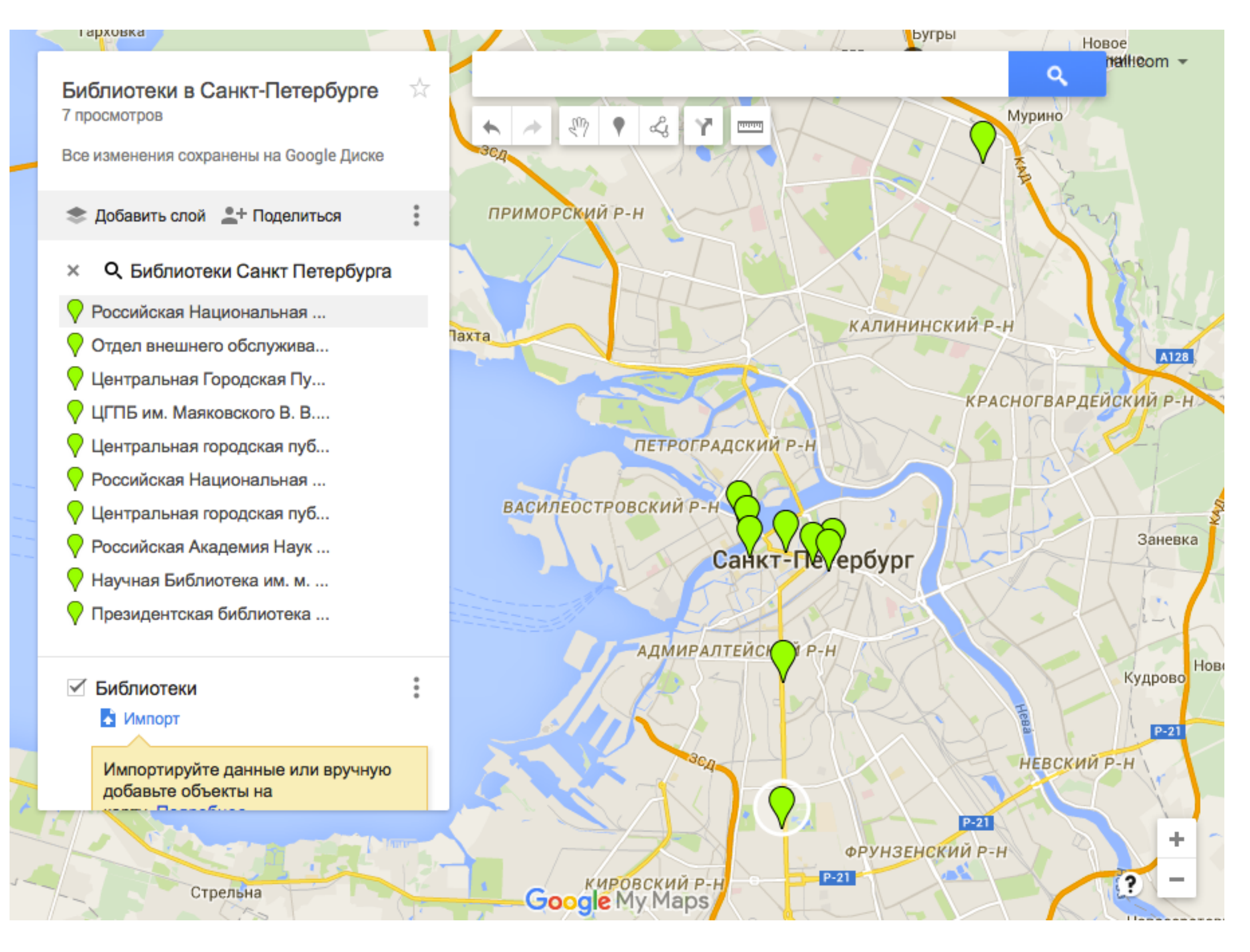

#### 1. В списке слева кликнуть на название

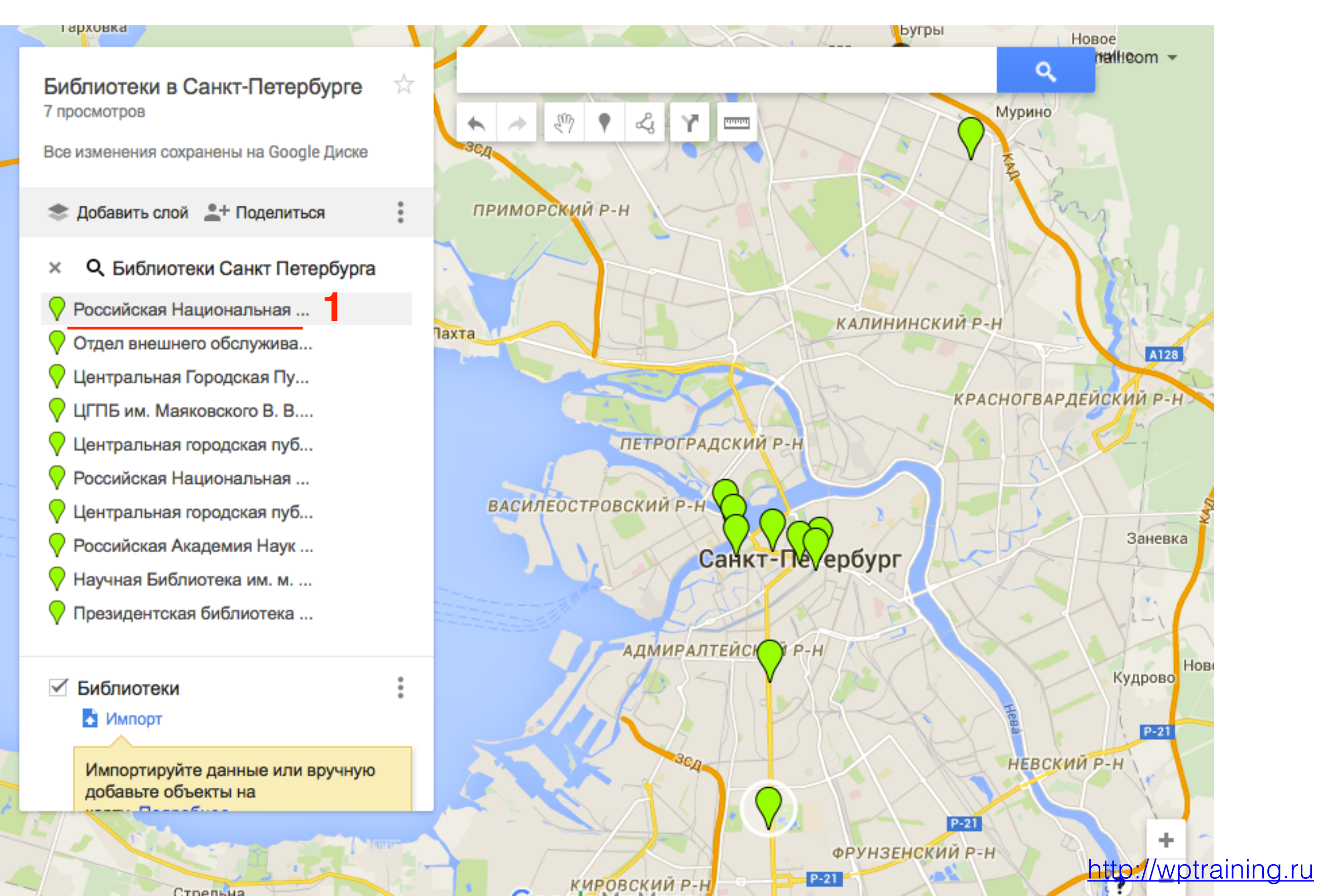

1. Во всплывшем окне нажать на ссылку «Добавить на карту»

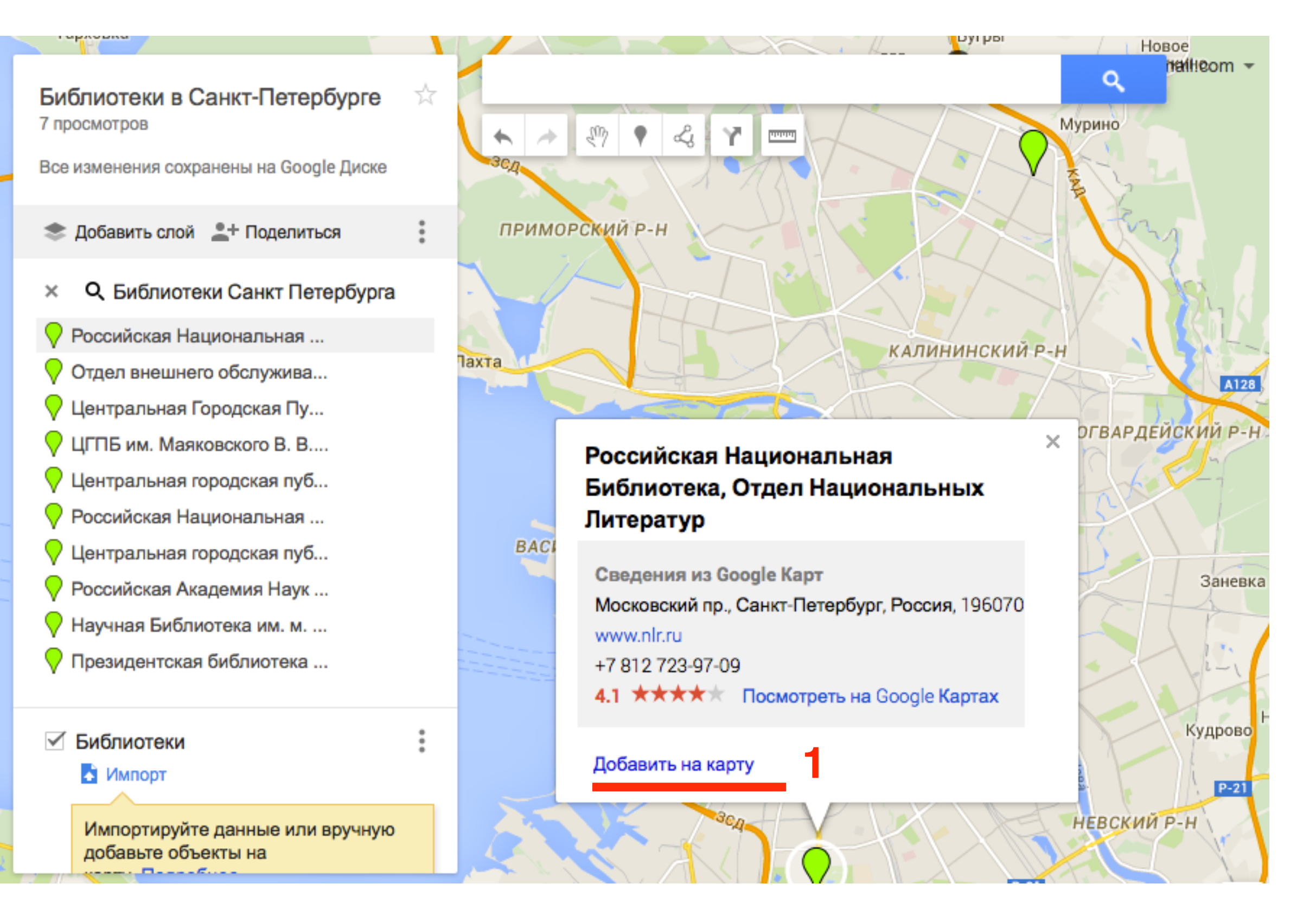

1. Объект появился в списке слоя и на карте отмечен красным

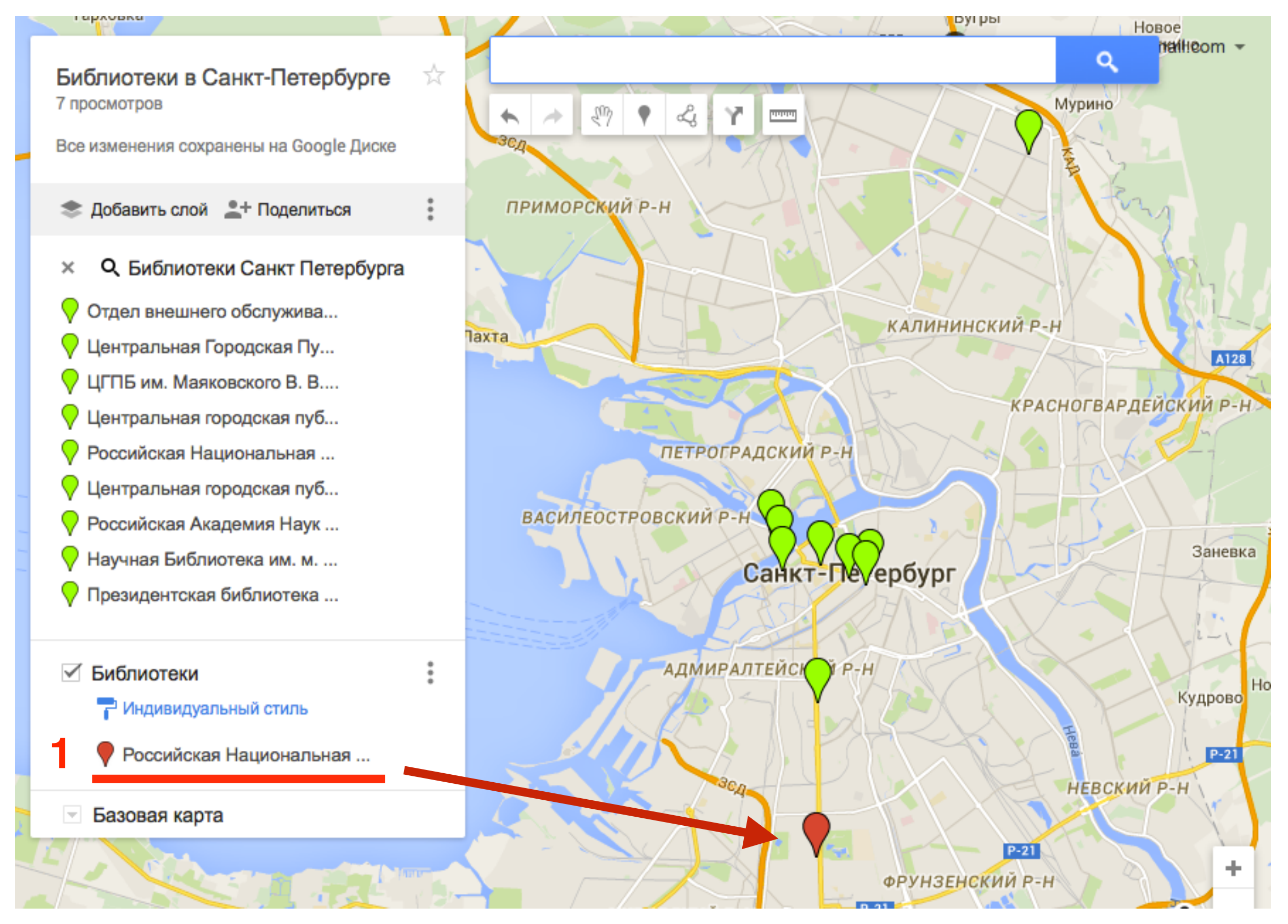

- 1. Повторить шаги 3, 4 для добавления других объектов
- 2. Остальные удалить.

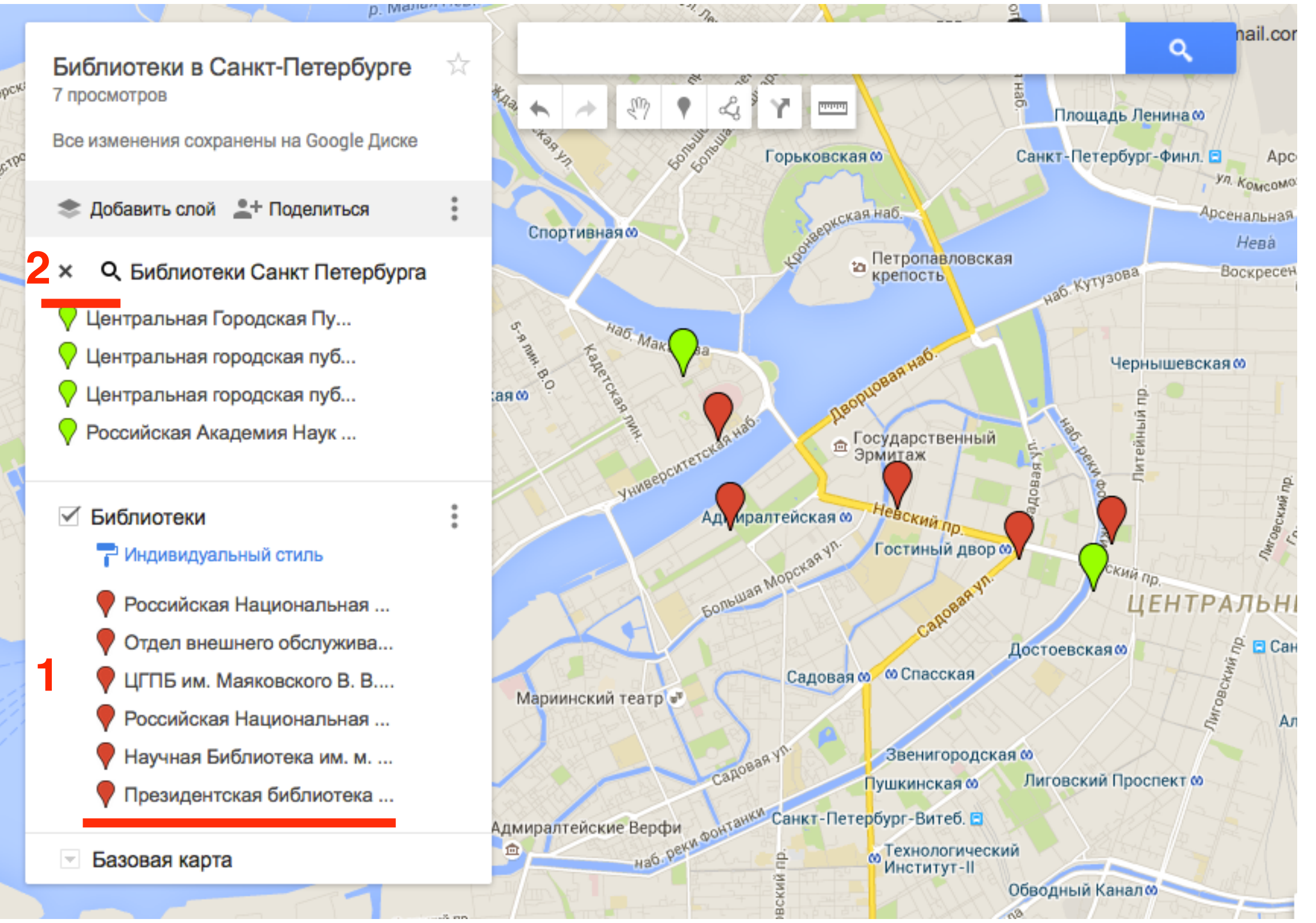

1. На карте останутся только добавленные объекты

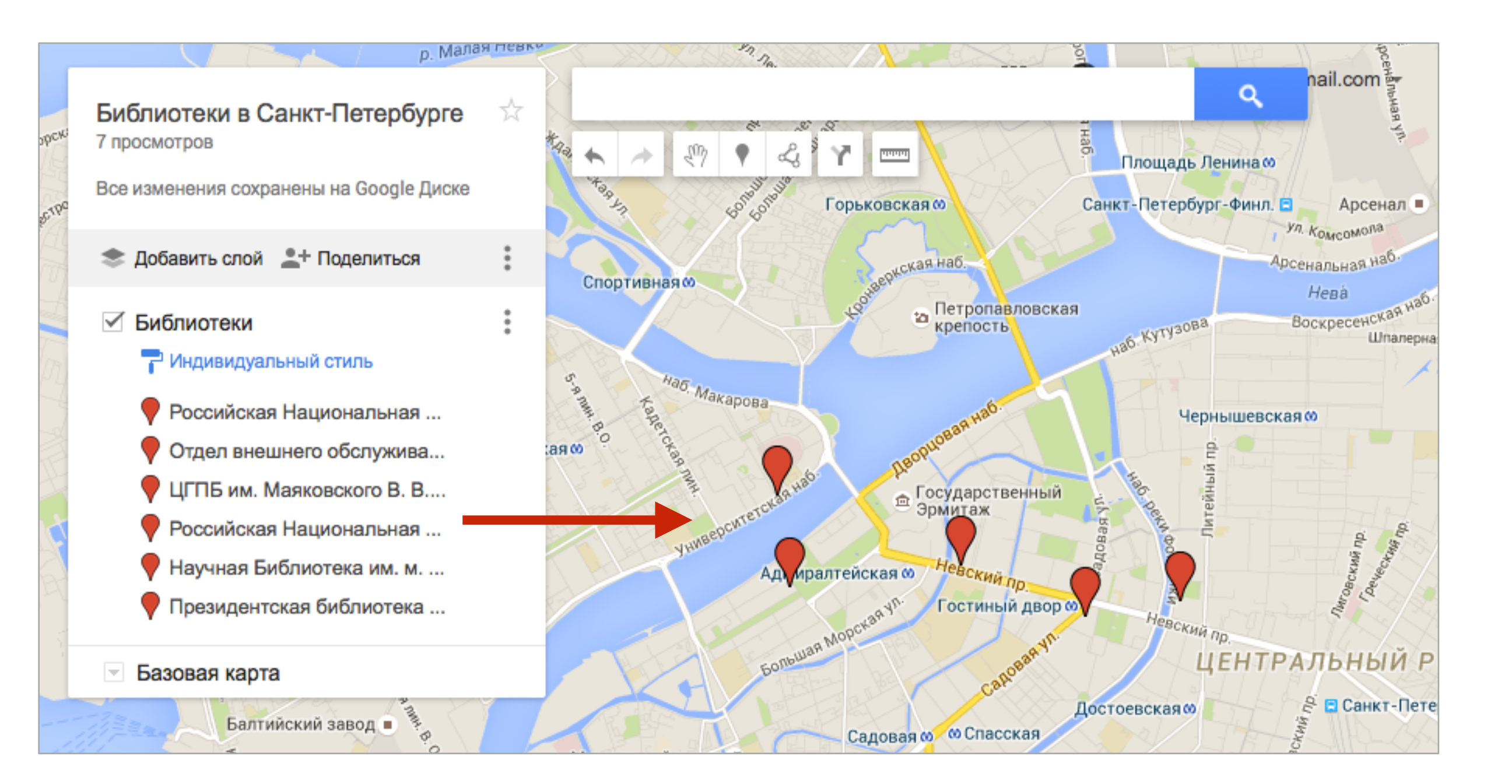

### Как добавить новое место на карту

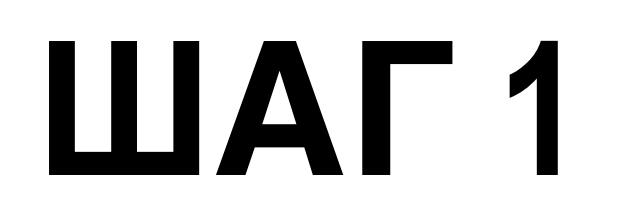

1. В панеле под строкой поиска нажать на иконку «**метки**»

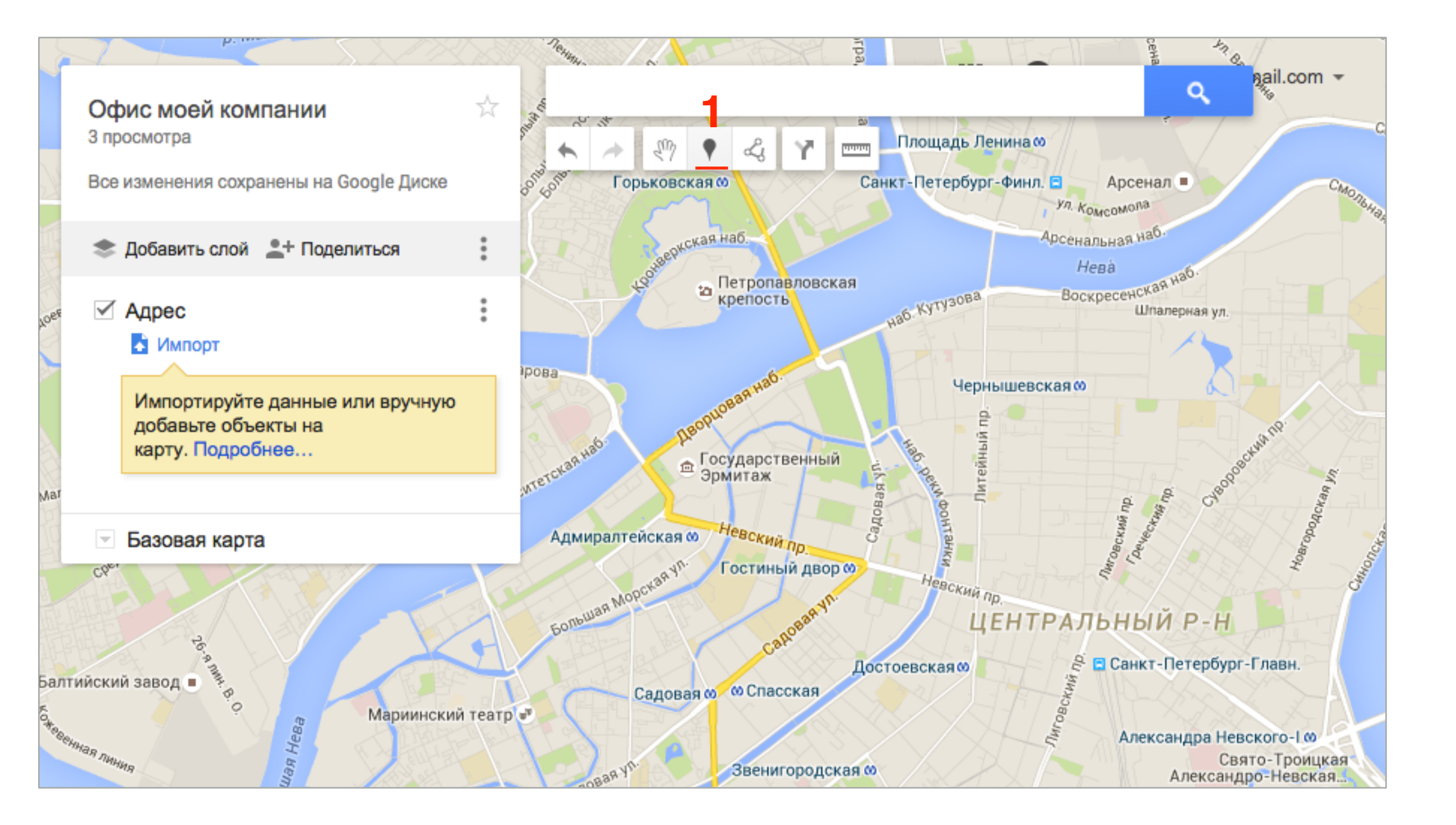

- 1. Отметить место на карте (Кликнуть левой кнопку мыши в месте, которое хотите отметит)
- 2. Во всплывшем окне написать название компании/офиса
- 3. Написать описание (в описании можно указать адрес сайта, описания и цены ваших товаров или услуг)
- 4. Нажать на кнопку Сохранить

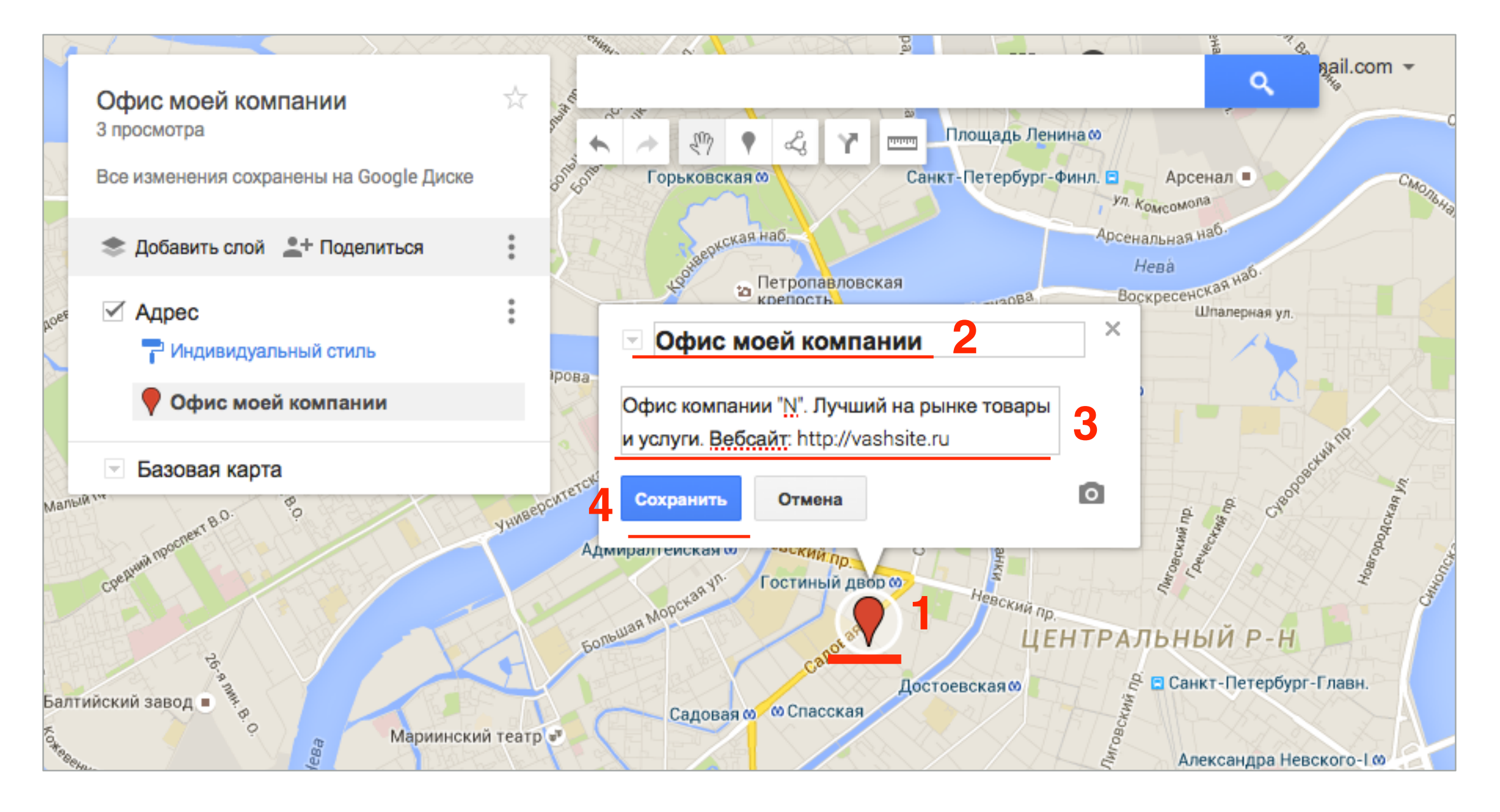

# Как добавить изображение/видео к описанию места на карте

- 1. Кликнуть на метку на карте
- 2. В информационном окне нажать на иконку «Фото»

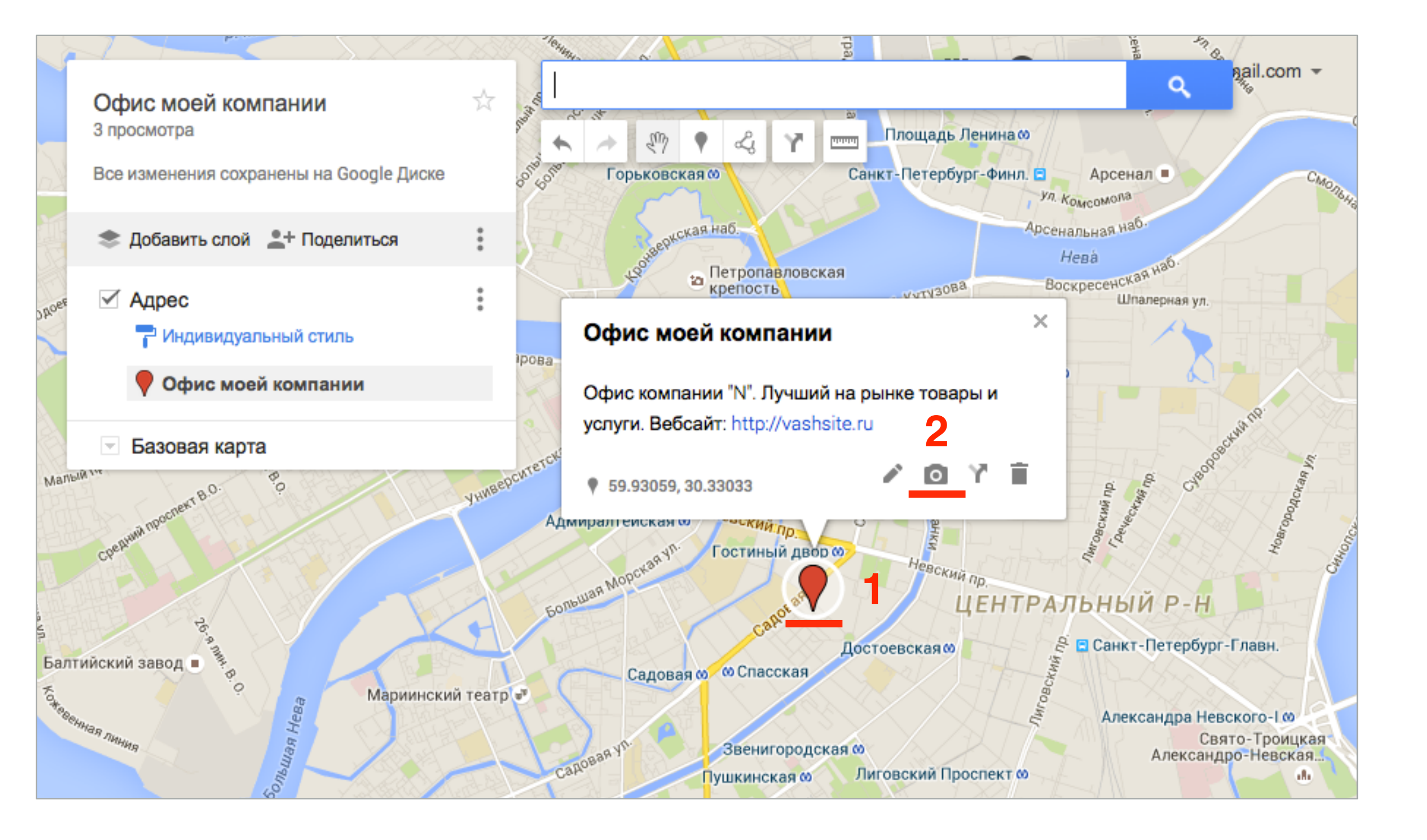

1. Найти картинку/видео или указать ссылку

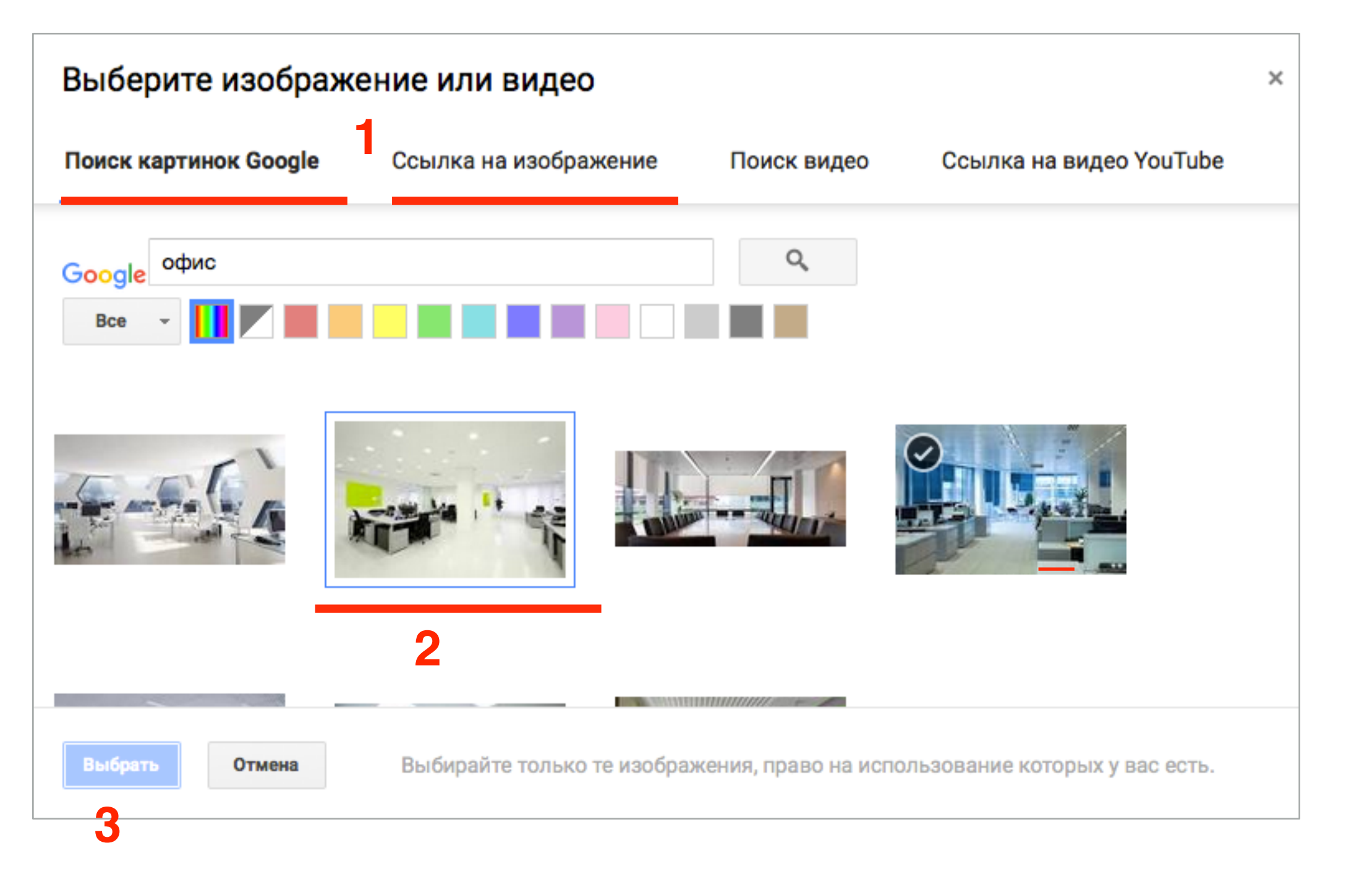

1. В информационном блоке нажать на кнопку «Сохранить»

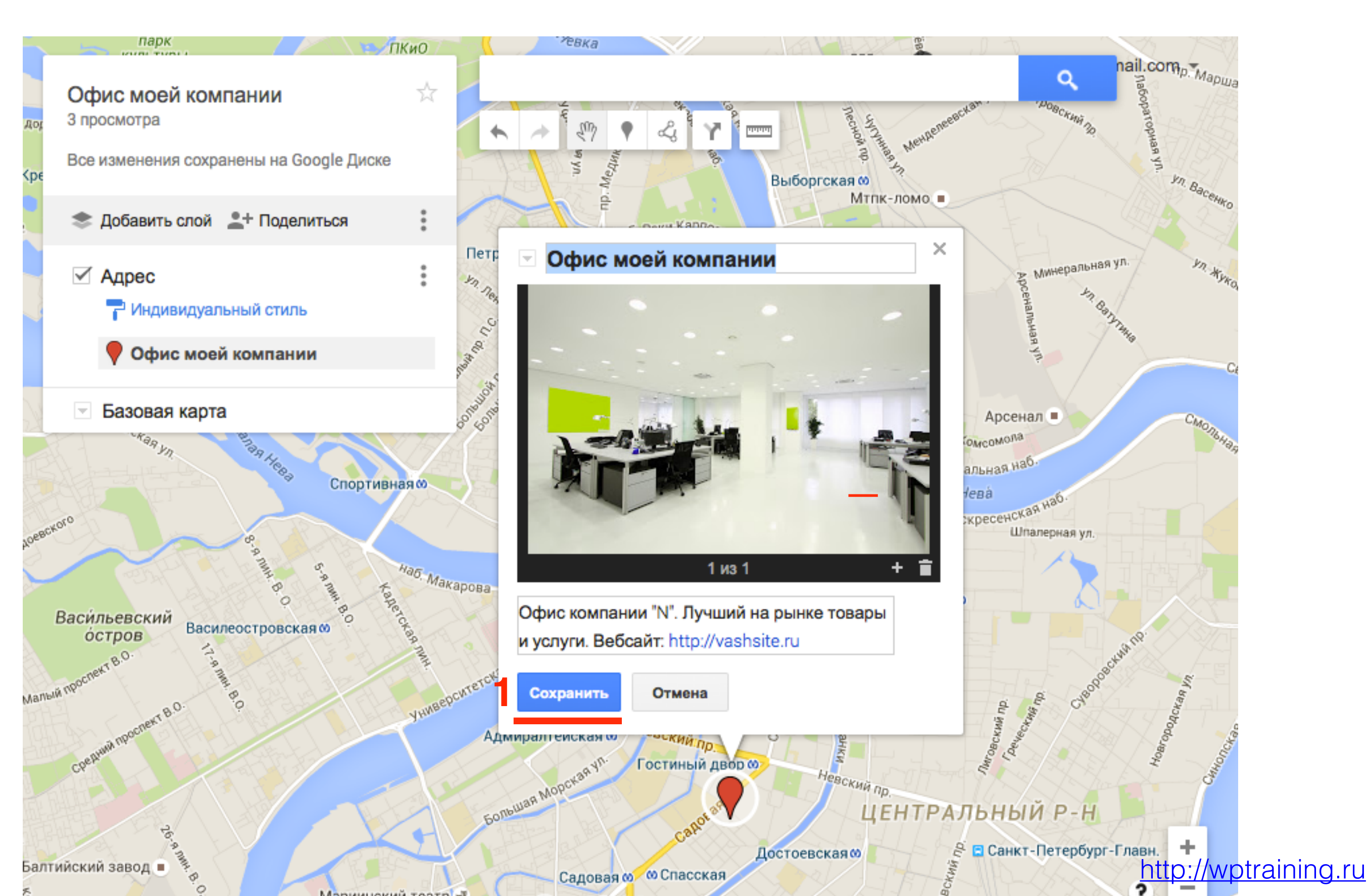

### Как добавить маршрут к пункту на карту

- 1. Кликнуть справа в блоке по метке или по метке на карте
- 2. В информационном блоке нажать на иконку «Проложить маршрут сюда»

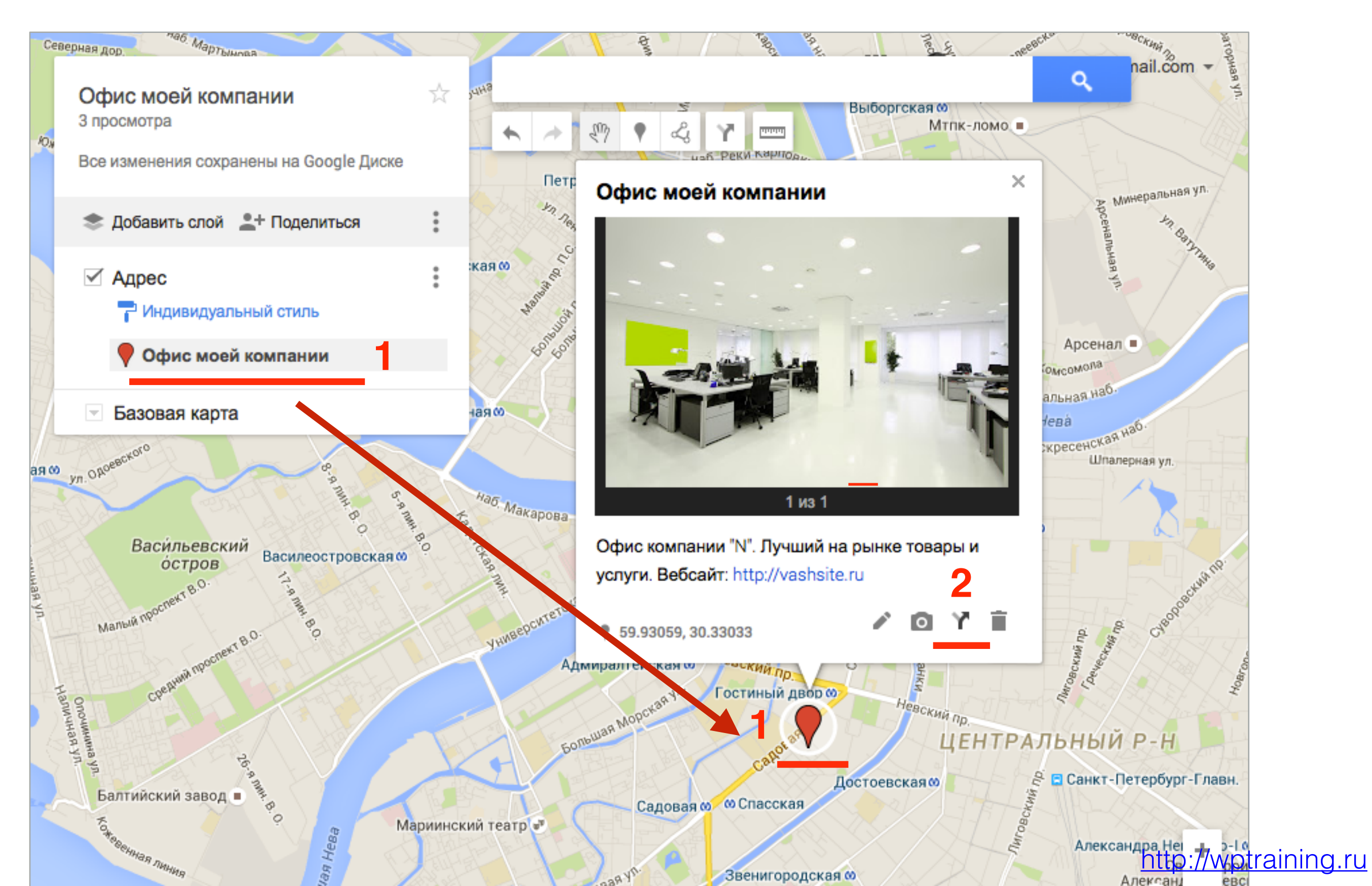

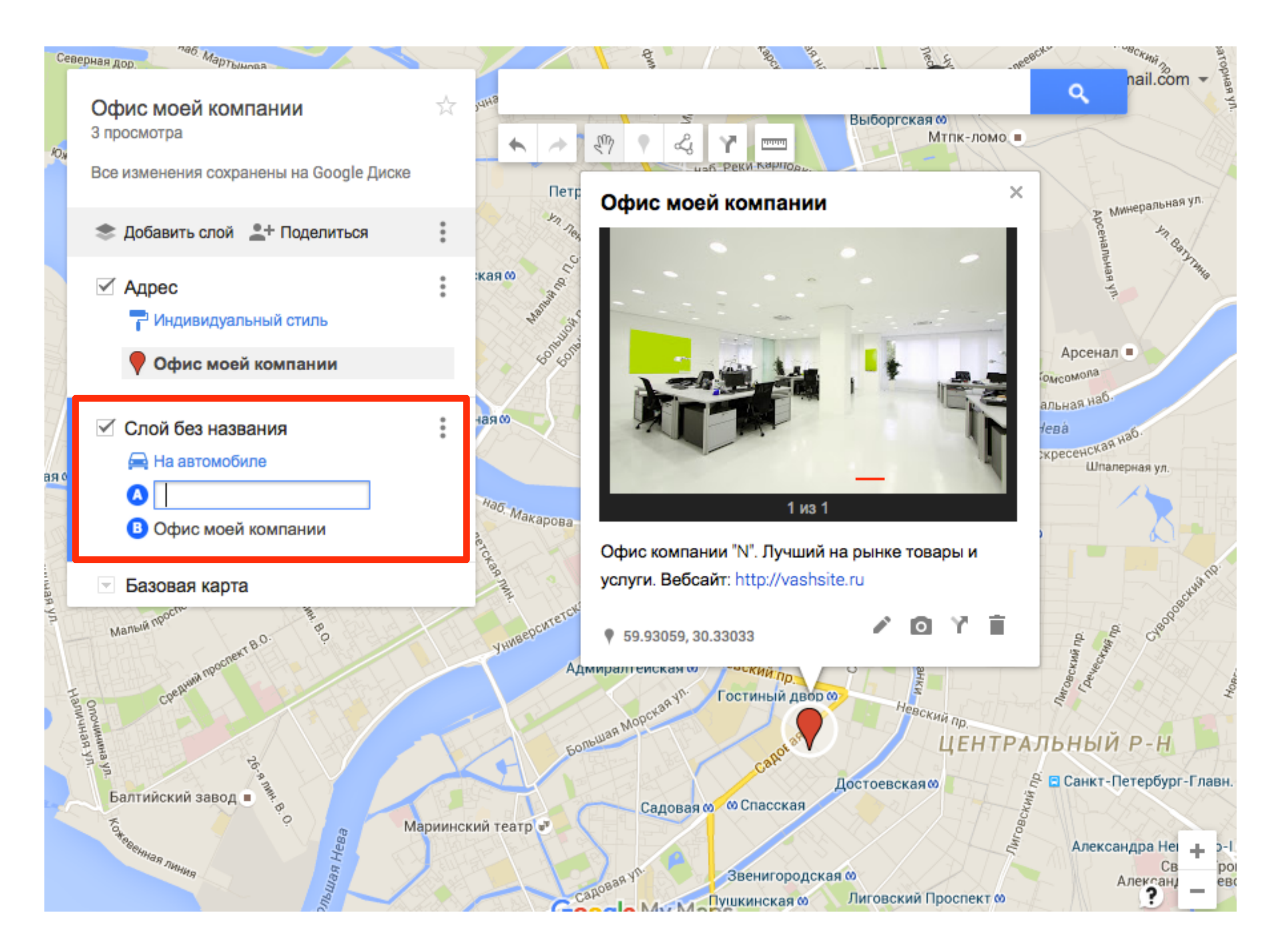

1. Начинайте вводить название места (Пункт А)

2. Выбираете вариант из списка предложенных

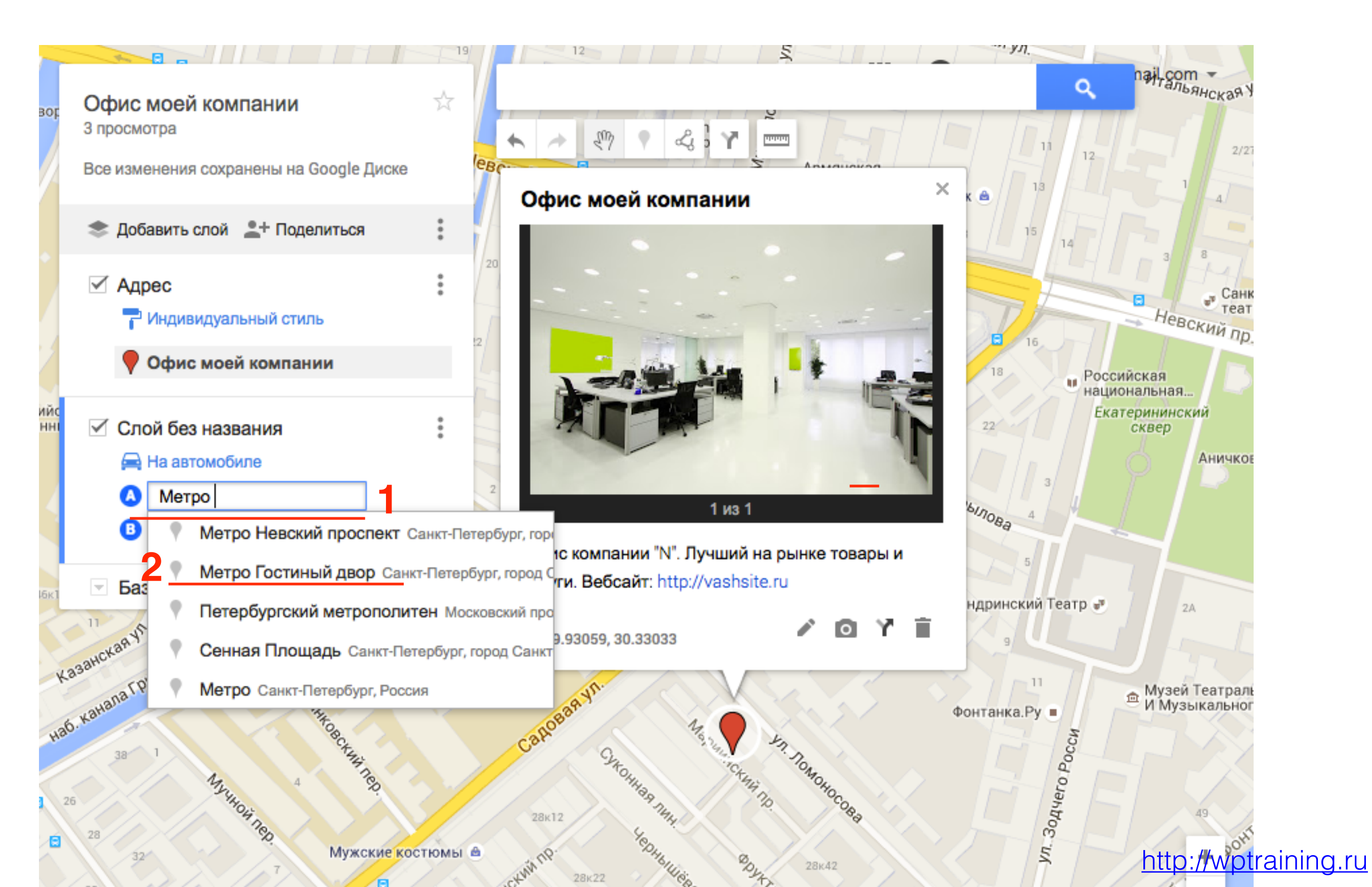

### Маршрут на автомобиле

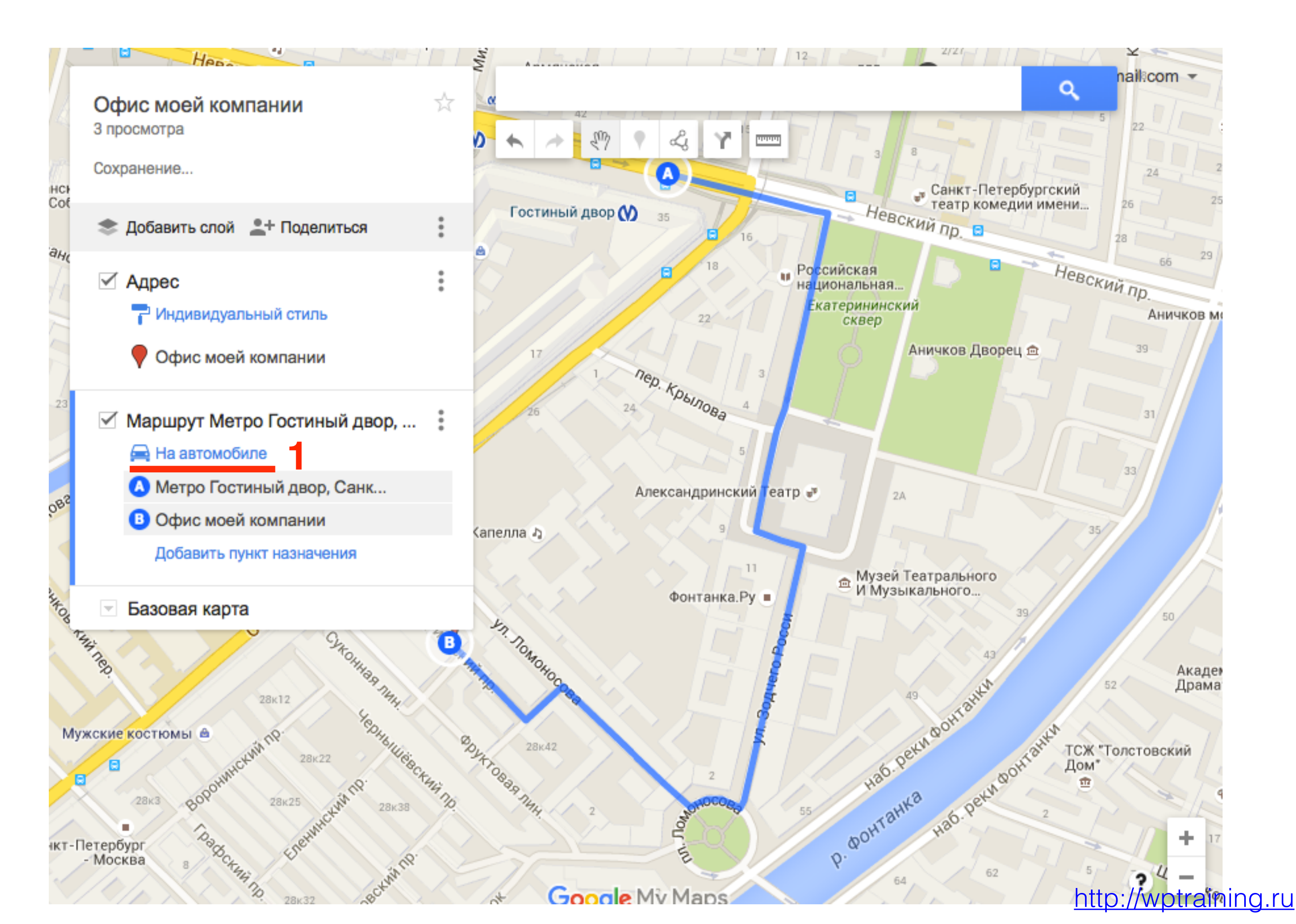

1. Поменять маршрут с «На автомобиле» на «Пешком»

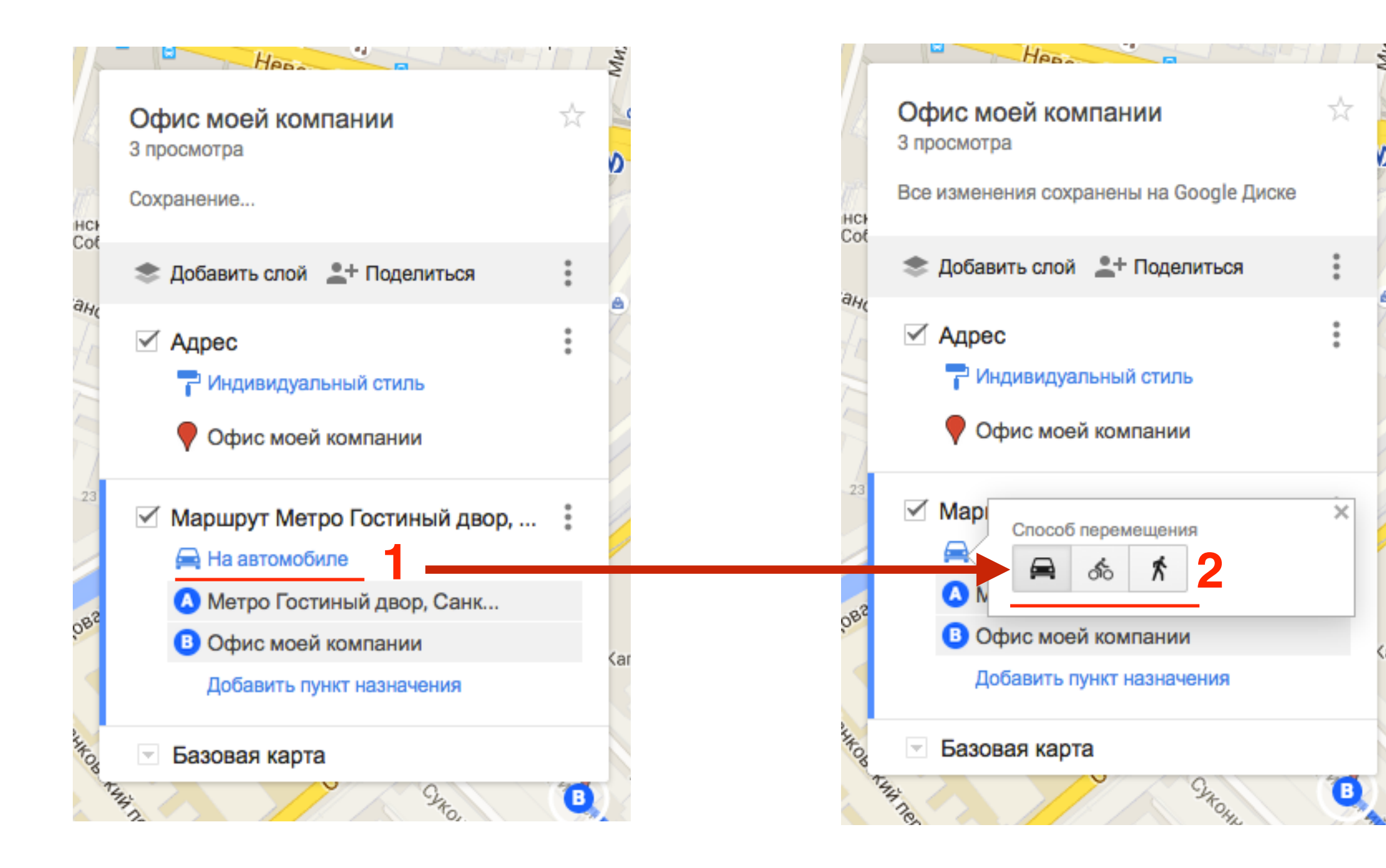

### Маршрут пешком

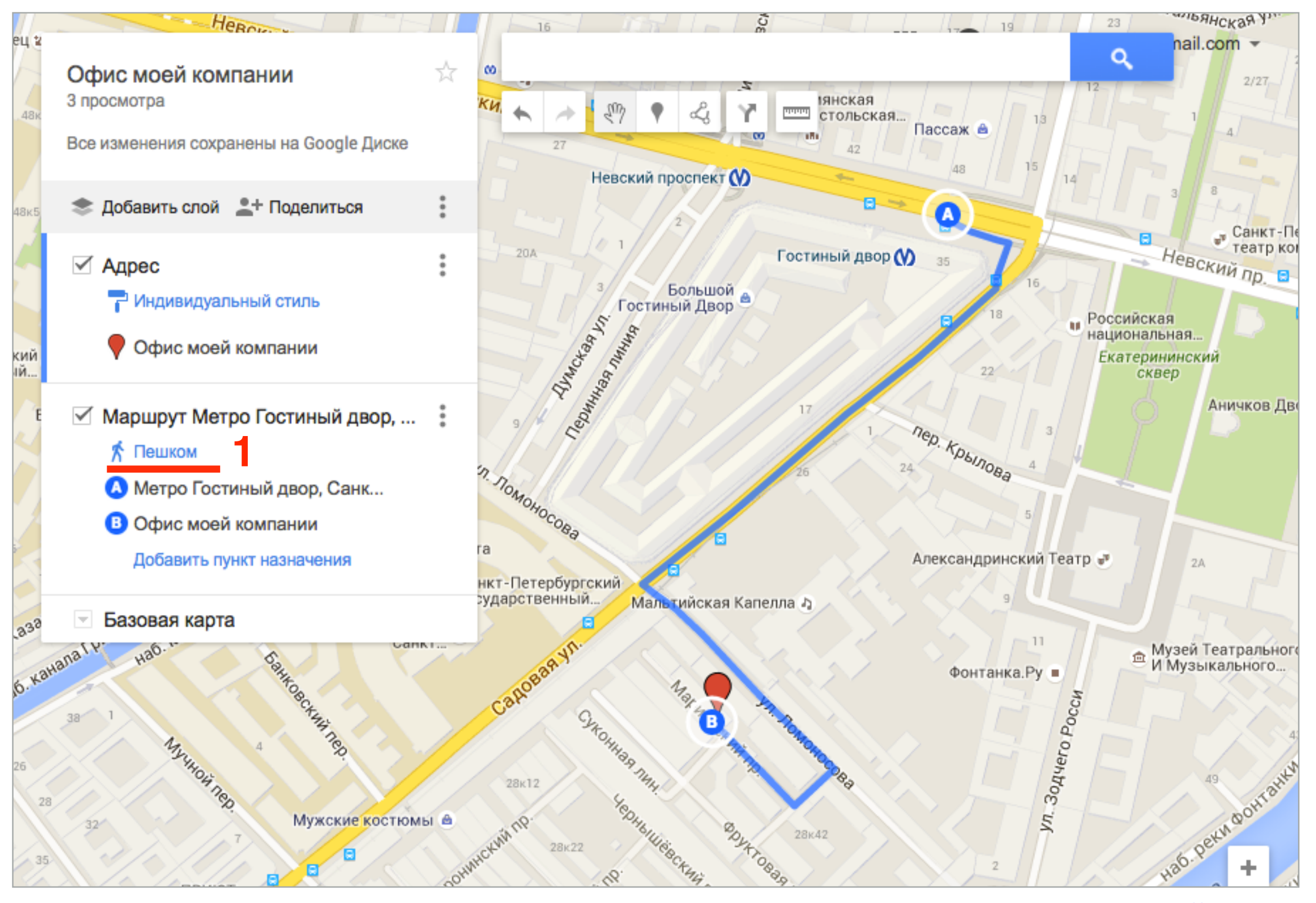

http://wptraining.ru

### Как задать область просмотра карты

- 1. Увеличить/уменьшить карту до необходимых размеров с помощью кнопок +/- внизу слева на карте
- 2. Нажать на кнопку : «настройки» справа от «Поделиться»
- 3. Из списка выбрать «Задать область просмотра по умолчанию»

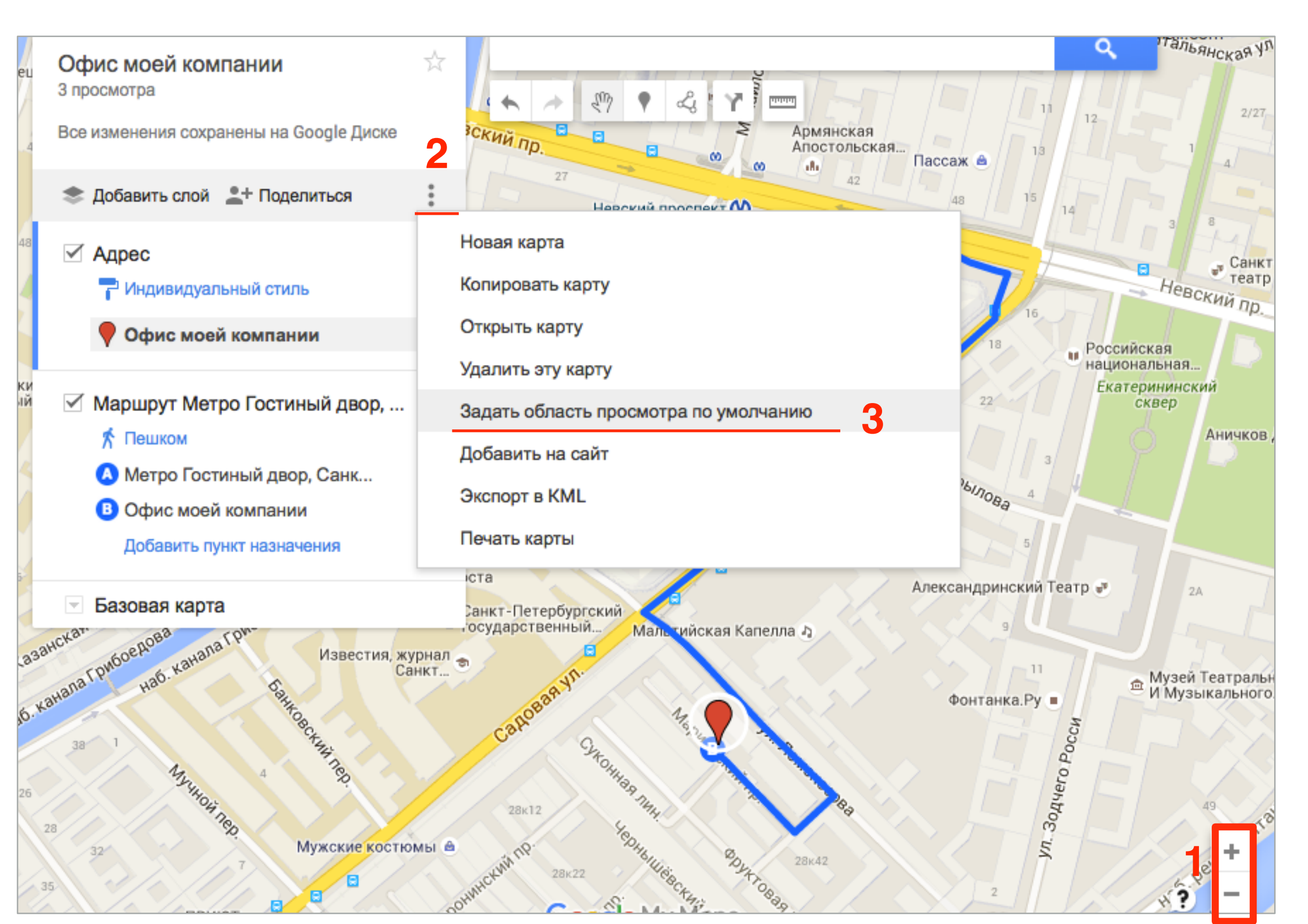

### Дополнительная информация по работе с Google «Мои Карты»

#### Справочный центр - Мои карты

#### https://support.google.com/mymaps

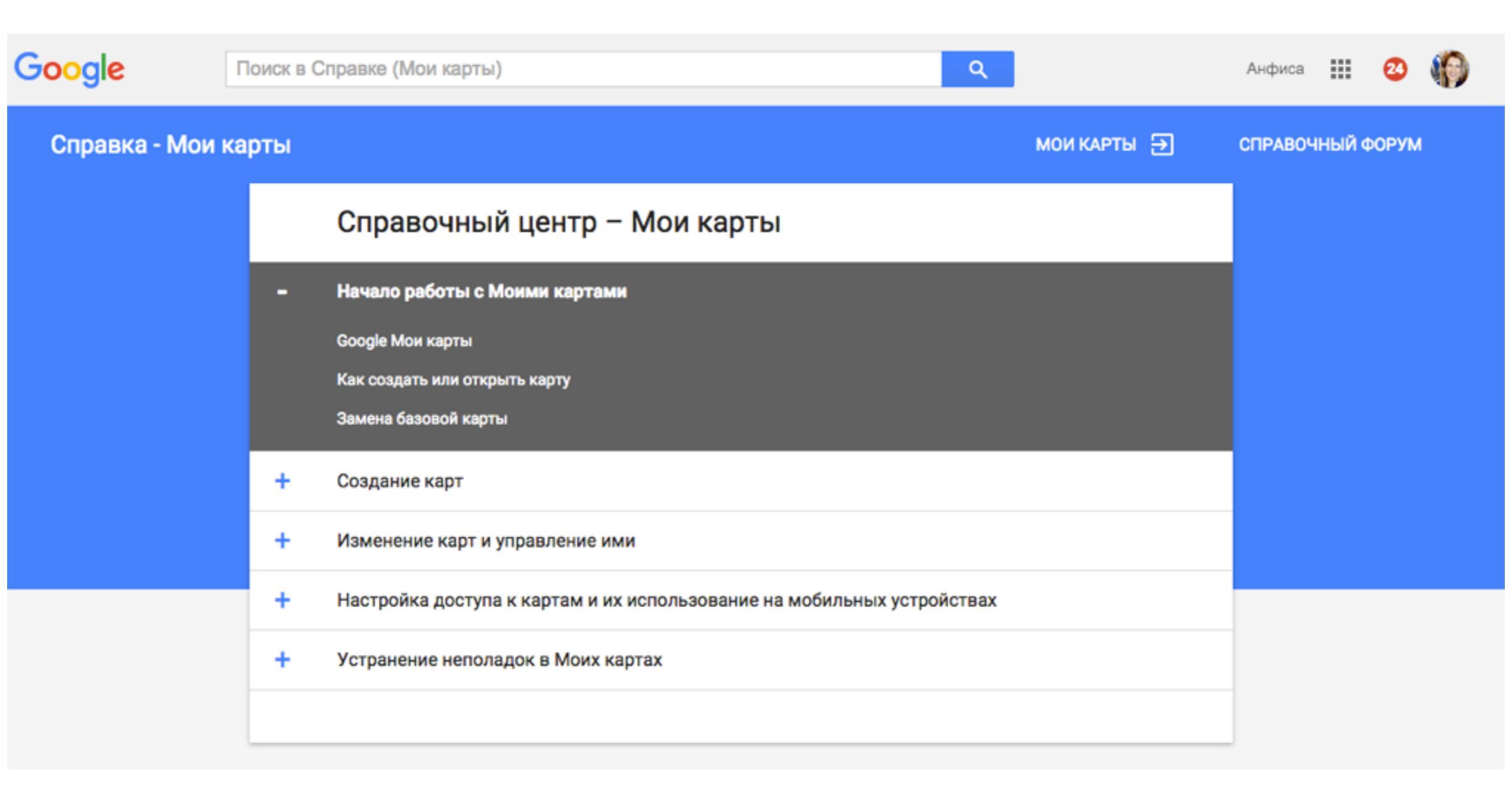

### Как разместить карту на странице блога

### 1. Открыть доступ карты всем в Интернет

1. Нажать на «Поделиться»

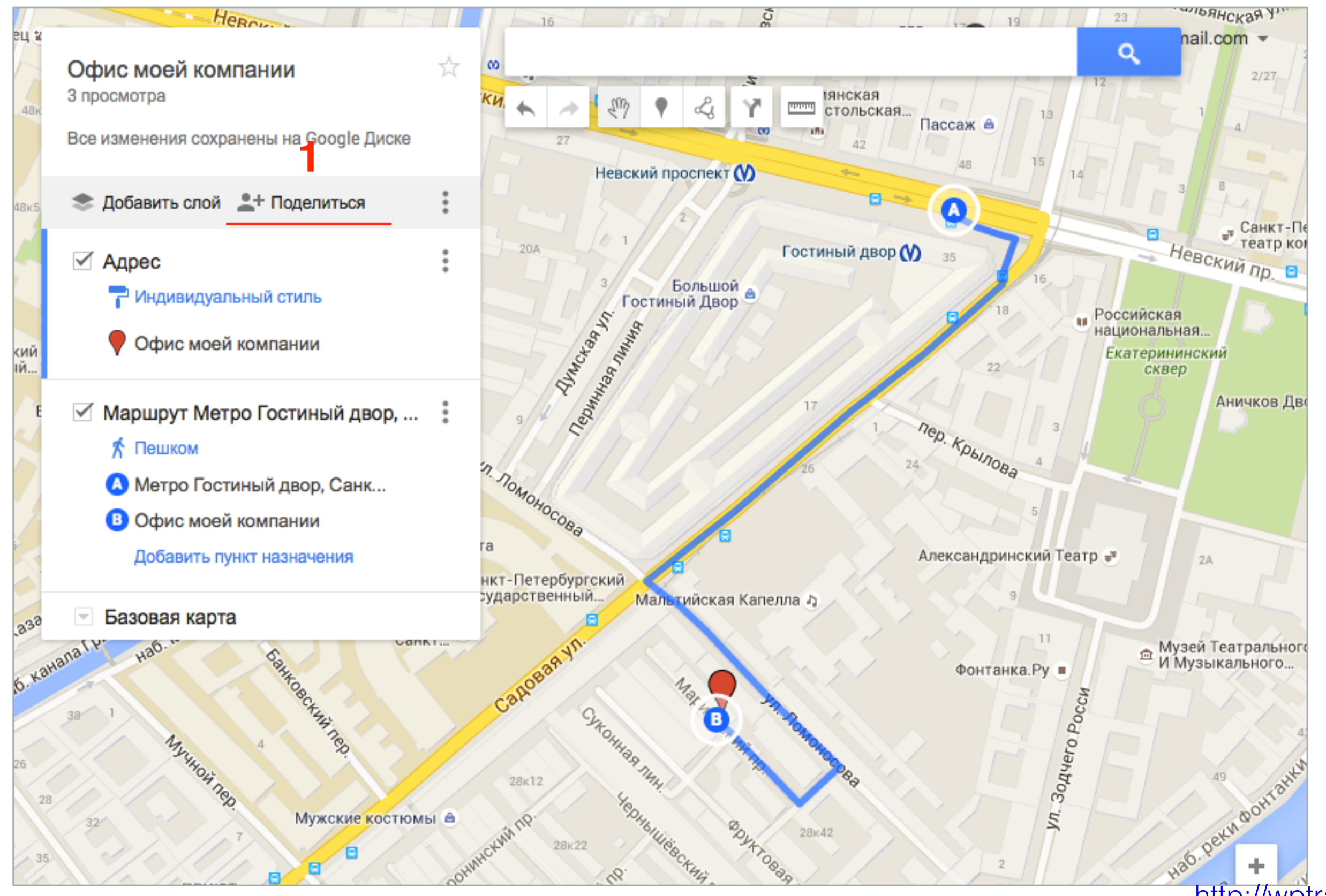

- 1. Если уровень доступа «Документ доступен только вам» такую карту невозможно разместить на блоге
- 2. Нажать на ссылку «Изменить»

| nttps | s://www.google.com/maps/d/edit?mid=zQlOOm-Qt | lgY.kmLyWyw_rvV8&usp=shar |
|-------|----------------------------------------------|---------------------------|
| одел  | питься ссылкой через: 💌 👥 💽                  | 2                         |
|       |                                              |                           |
| OBH   | и доступа                                    | 2                         |
| à     | Документ доступен только вам                 | Изменить                  |
|       | Vasily Breus (вы)<br>mlmproekt.com@gmail.com | Владелец                  |

- 1. В открывшемся окне отметить опцию «Всем в Интернет»
- 2. Нажать на ссылку «Сохранить»

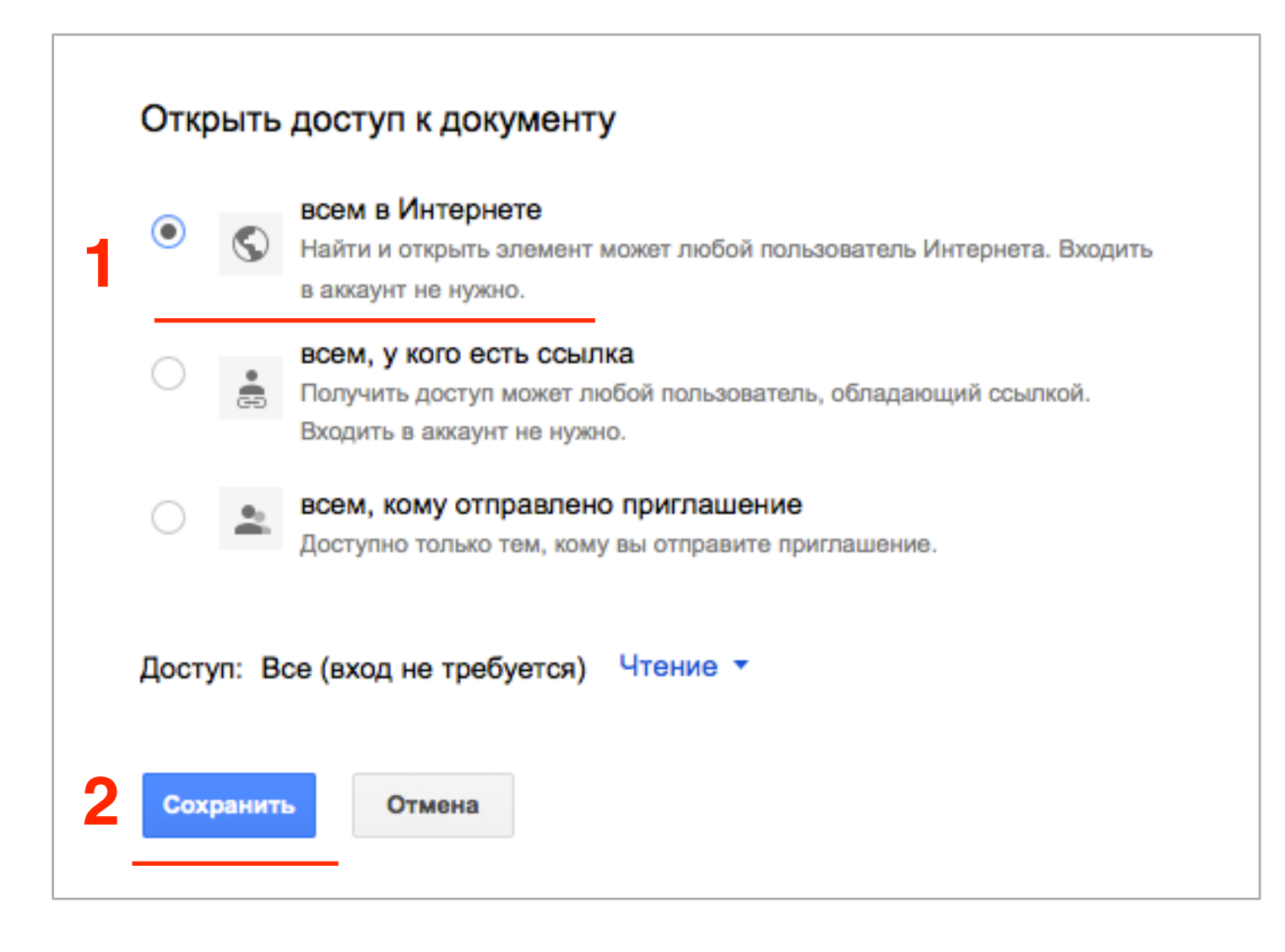

1

1. Нажать на кнопку «Готово»

| Настройки доступа                                                         |                  |  |  |  |  |
|---------------------------------------------------------------------------|------------------|--|--|--|--|
| Совместный доступ                                                         |                  |  |  |  |  |
| https://www.google.com/maps/d/edit?mid=zQlOOm-Qt1gY.kmLyWyw_rvV8&usp=shar |                  |  |  |  |  |
| Поделиться ссылкой через: 💽 🚺 📑 💟                                         |                  |  |  |  |  |
| Уровни доступа                                                            |                  |  |  |  |  |
| Документ доступен для чтения всем пользователям Интернета                 | Изменить         |  |  |  |  |
| Vasily Breus (вы)<br>mlmproekt.com@gmail.com                              | Владелец         |  |  |  |  |
|                                                                           |                  |  |  |  |  |
|                                                                           |                  |  |  |  |  |
| Пригласить пользователей:                                                 |                  |  |  |  |  |
| Введите имена или адреса эл. почты                                        | Редактирование – |  |  |  |  |
| Настройки владельца. Подробнее                                            |                  |  |  |  |  |
| Запретить редакторам добавлять пользователей и изменять настройки доступа |                  |  |  |  |  |
| Готово                                                                    |                  |  |  |  |  |

### 2. Скопировать код вставки карты

- 1. Нажать на кнопку «настройки» справа от «Поделиться»
- 2. Из списка выбрать «Добавить на сайт»

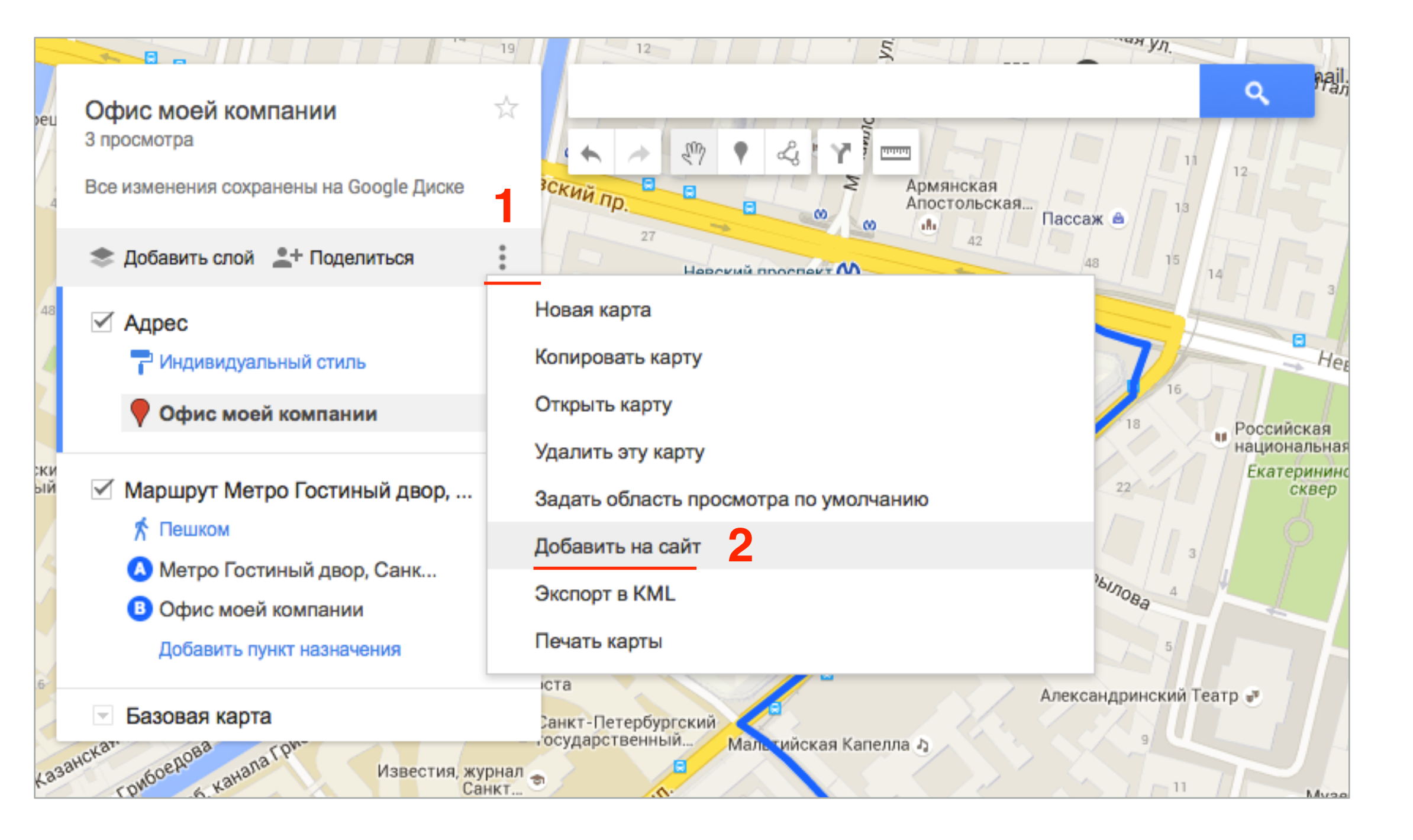

- 1. Скопировать код
- 2. Нажать на кнопку «Ок»

 Добавление карты на внешний ресурс

 Чтобы добавить карту на свой сайт, скопируйте

 НТМL-код и вставьте его в исходный код страницы:

 <iframe src="https://www.google.com/maps/d/embed?mid=zQl00m-Qt1gY.kmLyWyw\_rvV8"</td>

 width="640" height="480"></iframe>

 $\times$ 

### 3. Вставить код на страницу блога

- 1. Зайти в админку блога в раздел «Страницы» => «Добавить новую»
- 2. Написать название страницы
- 3. Переключить редактор в режим «Текст»
- 4. Вставить код iframe
- 5. Можно выбрать шаблон страницы «Базовый шаблон» «На всю ширину»
- 6. Нажать на кнопку «Опубликовать»

| 🔹 Консоль                      | Редактировать страницу добавить новую                                                                                        | пастроики экрана                                                                                       |
|--------------------------------|----------------------------------------------------------------------------------------------------|----------------------------------------------------------------------------------------------------|
| All in One SEO                 | Страница опубликована. Посмотреть                                                                                            | 0                                                                                                    |
| 🖈 Записи                       |                                                                                                    |                                                                                                    |
| 9] Медиафайлы                  | Карта 2                                                                                                    | Опубликовать                                                                                           |
| 🖉 Ссылки                       | Постоянная ссылка: http://demo.mlmcentr.ru/karta/ Изменить Просмотреть страницу Получить короткую ссылку                     | Просмотреть изменения                                                                                  |
| 🕒 Страницы                     | Эл Добавить медиафайл           Визуально         Текст                                                                      | Р Статус: Опубликовано Изменить                                                                        |
| Все страницы<br>Добавить новую | b <i>i</i> <u>link</u> b-quote del ins img ul ol li code more закрыть теги                                                   | <ul> <li>Видимость: Открыто <u>Изменить</u></li> <li>Дата: 19.10.2015 11:47 <u>Изменить</u></li> </ul> |
| 👗 Отзывы                       | <iframe <br="" src="https://www.google.com/maps/d/embed?mid=zQl00m-Qt1gY.kmLyWyw_rvV8" width="640">height="480"&gt;</iframe> | Отключить рейтинг для этой записи                                                                      |
| 🗭 Комментарии                  |                                                                                                    |                                                                                                    |
| 🔄 Товары                       | 4                                                                                                    | Удалить Обновить                                                                                       |
| 🔊 Внешний вид                  |                                                                                                    | Атрибуты страницы                                                                                      |
| 🖆 Плагины                      |                                                                                                    | Родительская                                                                                           |
| 🕹 Пользователи                 |                                                                                                    | (нет родительской)                                                                                     |
| 🖋 Инструменты                  |                                                                                                    | (нетродительской) ч                                                                                    |
| Настройки                      |                                                                                                    | Шаблон                                                                                                 |
|                                |                                                                                                    | Базовый шаблон 🗘 🌖                                                                                     |
| 🔁 Каталог                      | Количество слов: 0 Последнее изменение: Служба поддержки; 19 Октябрь 2015 в 11:47                                            | Порядок                                                                                                |

#### Карта

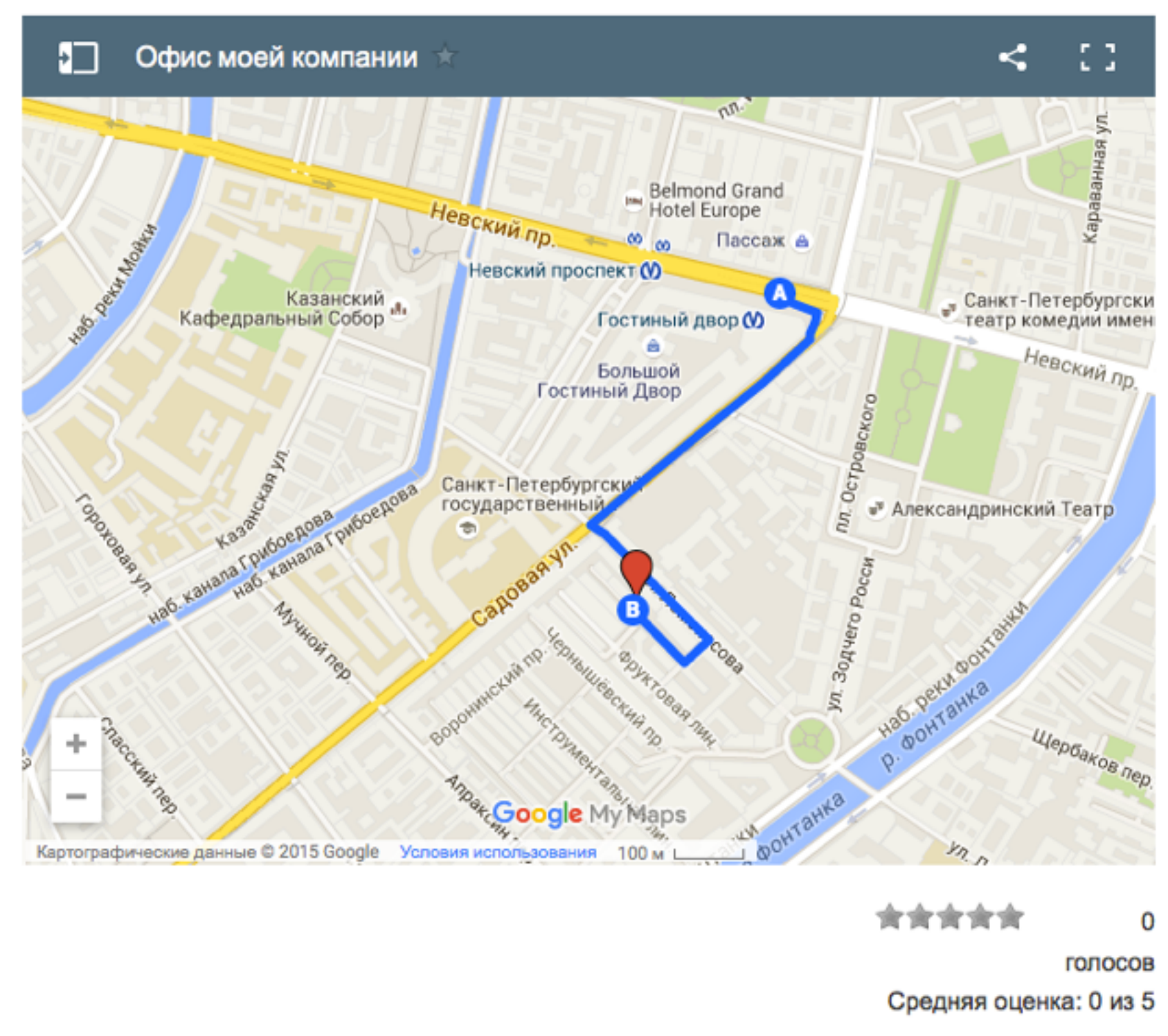

### Как Управлять МЛМ-Блогом

#### БЕСПЛАТНЫЙ ВИДЕОУРОК

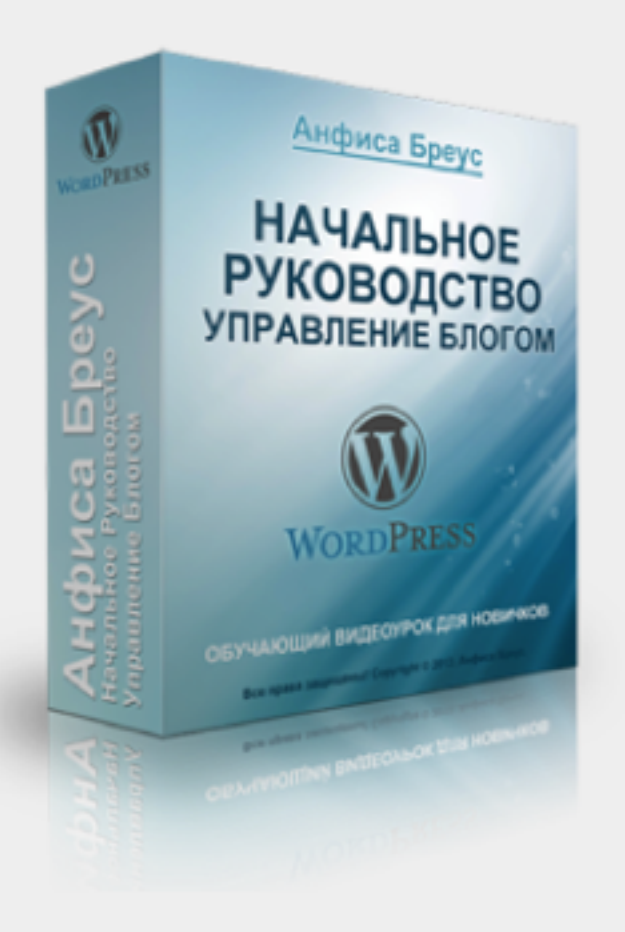

| ПОЛУЧИТЬ ДОСТУП! |
|------------------|
| Ваш E-Mail       |
| Ваше имя         |

## Что нужно поменять в коде, чтобы изменить ширину и высоту?

| <b>Ф</b> ј Добавить медиафайл                                                                                                    | Визуально | Текст |  |  |
|----------------------------------------------------------------------------------------------------|-----------|-------|--|--|
| b <i>i</i> <u>link</u> b-quote <u>del</u> ins img ul ol<br>more закрыть теги                                                            | li code   | ×     |  |  |
| <pre><iframe height="480" src="https://www.google.com/maps/d/embed?mid=zQl00m-&lt;br&gt;Qt1gY.kmLyWyw_rvV8" width="640"></iframe></pre> |           |       |  |  |

Урок №43

### Тема: Как провести вебинар на блоге (создать страницу с встроенным Hangouts и комментариями вконтакте)

#### Вопросы

- · Создание мероприятия в Hangouts
- Настройка Hangouts
- Встроить Hangouts на страницу блога
- Встроить комментарии Vkontakte на страницу

#### Понедельник, 26 октября, в 13.00

### http://wpwebinar.ru

### С 13.00 до 15.00 (по Москве)

#### ВНИМАНИЕ! Для Участников Вебинара Комплект "МЛМ Блог За 1 Час" 8999-руб. 4499 РУБ.

#### СОСТАВ КОМПЛЕКТА "МЛМ БЛОГ ЗА 1 ЧАС" С БОНУСАМИ:

#### КОМПЛЕКТ (8999 руб.) 4499 руб.

- Универсальный шаблон "AB-Inspiration"
- Комплект из 9-ти плагинов для блога
- Рабочие файлы для настройки блога
- Клубная карта-доступ к учебному центру
- Пошаговая видео инструкция по настройке
- Мастер-класс по дизайну блога
- Обновления кода шаблона бесплатно!
- Техлоддержка по емаил и скайпу бесплатно!

- БОНУСЫ (на сумму 11000 рублей)
- Ключ автообновления шаблона (1690-рублей)
- Курс по подготовке данных для настройки блога (3000-рублей)
- Начальное руководство по управлению блогом (910 рублей)
- Спец. Плагин "Кнопка Вверх" (430рублей)
- Спец. Плагин "Удаление Даты Записи"(900-рублей)
- Спец. Плагин "Твиттер Цитаты" (600-рублей)
- Спец. Плагин "Живая Форма"+Слайдер" (3470 рублей)
- Двухуровневая партнерская программа (для покупателей комплекта)

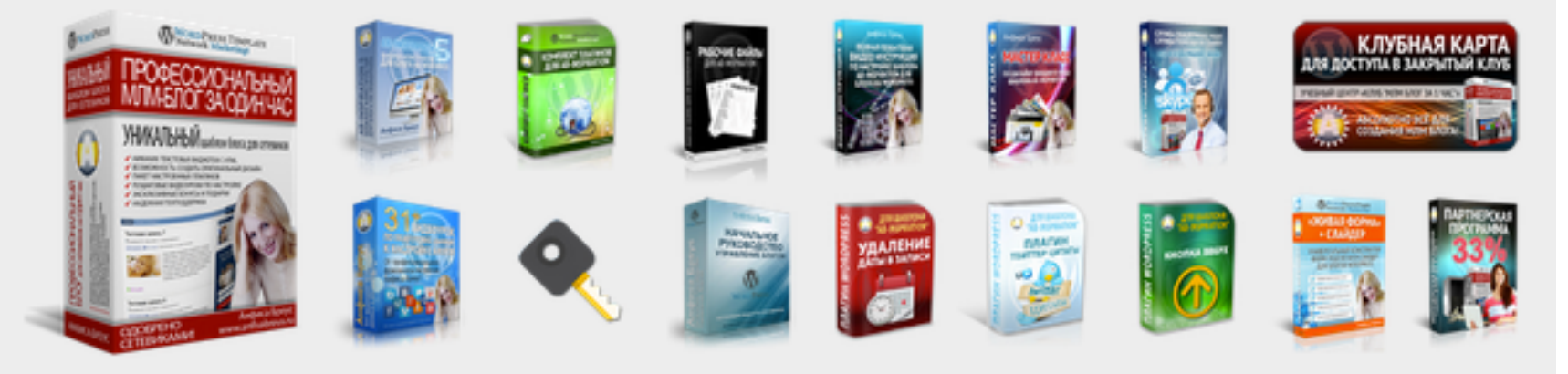

Оформить Заказ!

VISA

# Ресурсы

#### http://wptraining.ru

записи вебинаров, план и расписание занятий

#### http://wpwebinar.ru

вход на вебинары, скидка для участников

#### http://anfisabreus.ru/blog

записи вебинаров, обсуждение, вопросы, предложения

#### http://vk.com/wpblog.club

группа в контакте, обсуждение, вопросы, предложения